閲覧に注意なデータを外に出さないための

# 教室内 Web サーバの構築の

# 手引き

Linux(Ubuntu)版 Samba 導入と web サーバ構築 令和5年2月

株式会社 穴吹力レッジサービス

| 目 | 次 |
|---|---|
|---|---|

| はじめに                              | 1  |
|-----------------------------------|----|
| Linuxとは                           | 2  |
| Linuxのメリット                        | З  |
| Linuxのデメリット                       | 4  |
| 第1章 Linuxの導入                      |    |
| Linux のディストリビューション                | 6  |
| Ubuntu のインストール                    | 7  |
| Ubuntu 起動用 USB メモリ作成              | 12 |
| OS の書き換え                          | 18 |
| Windows10 に Hyper-V で仮想マシンを作成する場合 | 24 |
| 第2章 Ubuntu を使う                    |    |
| Ubuntu の基本的な使い方                   | 27 |
| コマンドライン                           | 33 |
| Samba のインストール                     | 38 |
| Samba の設定                         | 41 |
| ユーザーの追加                           | 53 |
| Ubuntu のアップグレード                   | 56 |
| 第3章 Web サーバの構築                    |    |
| サーバとは                             | 63 |
| Apache のインストール                    | 64 |
| Apache のコマンド                      | 69 |
| 設定ファイル                            | 70 |
| Web サーバ動作確認                       | 71 |
| ポート・IP アドレス                       | 73 |
| ファイアウォール設定                        | 74 |
| ufw について                          | 75 |
| ポート開放                             | 76 |
| HTTP サーバの動作確認                     | 78 |
| HTML ディレクトリ                       | 82 |
| サーバの仕組み                           | 93 |
|                                   |    |

### はじめに

専門教育を行う上で、閲覧に注意が必要な専門的な文書、画像、音声、動画 などセキュリティレベルを強くしなければならないデータを取り扱う場面が多 くあります。

このようにセキュリティレベルが非常に強いネットワークを構築しなければ いけない場合、最適な方法は物理に分離する方式です。つまり、内部ネットワ ークと外部接続ネットワークを物理的にわけます。これにより外部からの侵入 や攻撃が出来なくなります。

そこで、まず教室内のみのネットワークを構築して外部に出したくないファ イルをサーバに格納するためファイルサーバを構築し、次に無線でデータを送 信する手順例を作成しました。

また、Window や Mac OS など OS が数年ごとにバージョンアップし、ソ フトウエアもバージョンアップされ、古い OS 上でソフトが動かなくなり PC が使えなくなる場面を多く見ています。そのような PC こそ Linux で再生し再 利用できたらと思い、Windows7 など古くて使えなくなった PC を使いま す。そのため非常に動作が軽く、様々な無料ソフトが用意されている Linux を PC にインストールします。

このテキストでは、使われなくなった T社 2011年発売 windows7 メモリ 8GB Intel i7-M640 2.8GHz 250GB HDD

ノートパソコンを使用します。

### Linux (リナックス) とは

Linux は Windows や Mac OS と同じ OS の一種です。OS とは「オペレ ーティングシステム(Operating System)」の略語で、アプリケーションソ フトとハードウェア(機械)をつなぐ役割を担っています。エクセルなどの 「ソフトウエア」で作成した表を、ハードウェアに保存するとき、正しく保存 したり、データを読み込んだりできるのは、OS が正しく働いているからで す。また、OS はユーザーの操作(マウスやキーボード、音声など)をコンピ ュータへ正しく伝える役割ももっています。

Linux が Windows や Mac OS と異なる点は、「無料で使えるオープンソース」であることです。オープンソースとは、世界中に公開されている無料の ソースコードです。これにより、無料の Linux をベースとした開発や改良を誰 でも行え、世界中のユーザーに公開・配布できます。そのため国内外のユーザーが自由にカスタマイズを行い再配布しています。

現在、企業を中心に使われている Linux は、CentOS、Red Hat、Ubuntu などです。最も多く利用されている CentOS のサポートが終了することか ら、今後は新しい AlmaLinux や Rodky Linux が使われると予想されていま す。ところが、これらの OS はまだインターネット上の情報も多くなく、不具 合な点もおおいので、このテキストでは、インターネットに多くの情報が出て いる Ubuntu を使ってサーバの構築をしていきます。

将来的には AlmaLinux や Rocky Linux が主流になっていきますが、基本的な考え方は変わらないので、Ubuntu を使っていればすぐ移行できると思います。

### Linux のメリット

<無料>

Windows や Mac OS などの OS は有料で提供されていますが、Linux は無料で公開・配布されているため、誰でも手軽に使えます。

<カスタマイズができる>

無料で公開・配布されているため、自由にカスタマイズできます。例えば、 スマホの OS の Android も Linux がベースになっている OS です。

く自由にサーバを構築できる>

Linux は自由に改良できるオープンソースの OS であるため、必要な機能の みでサーバを構築できます。セキュリティや安定性を求めると多くのサーバが 必要になりコストが発生します。その点 Linux は無料であるため、コストを大 幅に抑えてサーバを立てられるのが魅力です。

く高い安全性>

Linuxは無料で使えるうえ、ユーザー権限が厳しく管理されています。常に 厳重なセキュリティ体制のもとで最新版をリリースしているため、安全性の高 いサーバとして活用できます。

< 低スペック PC で使える>

Linuxは、必要最低限の機能だけを備えたOSです。したがって、動きが非常にスピーディーという利点があります。

### Linux のデメリット

<他の OS 用のソフトが使えない>

Microsoft Office などのソフトは使えません。しかし、その代わりとなる統 合ソフトは無料で使うことができます。

<周辺機器が正常に動かないことがある>

USBメモリなど、周辺機器の種類によっては正常に作動しないことがあります。その都度、Linux専用のフォーマットへ変更する作業が発生するほか、Linuxに対応している機器を揃える必要があります。

<数多くのソフトがあり用途に応じたものを選ぶ必要がある>

無料で多くのソフトが使えますが、その数も膨大で目的にあったソフトを探 すのに少し苦労するかもしれません。

<サポートしてくれる人が周りにいない>

ウインドウズは、ワード・エクセルなどの操作の慣れている人が多くわから ないことがあればすぐに聞けますが、Linux は周りに相談できる人が少なくネ ットに頼るしかない場面が多くあります。

<バグの修正が常に行われている>

修正が頻繁に行われているのはよいことですが、修正により新たなバグが発見されるという面もあります。常に最新版を使用することを心がけていても、 旧版でないと動作しないということもあります。このあたりが Windows や MacOS と同じようにいかないところです。ですので、デメリットも分かった 上で使う必要があります。

# 第1章 Linux の導入

### Linux のディストリビューション

では、まず Linux のインストールをします。

Linux はオープンソースなので、様々な OS が配布されています。Linux か ら派生したものを「ディストリビューション」といいます。Linux のディスト リビューションは大きく3つに分かれます。

①RedHat 系
 ②Debian 系
 ③Slackware 系

です。

それぞれについて解説をします。

RedHat 系

IBM の子会社、RedHat 社が開発しています。ソフトは無償ですが、アップ デート・アップグレード・保守サポートが有償です。主に、CentOS、 Fedra、Oracle Linux などがあり、Amazon、IBM、富士通、NTT、ソフト バンクなどとパートナーシップを結んでいます。

Debian 系

ボランティアが中心になって開発を進めています。ユーザフレンドリーな考 え方があって親切に作られています。人気の高い Ubuntu や Linux mint など があります。

Slackware 系

安定性・セキュリティが高く、処理速度が速いという特徴がありますが、初 心者には少し扱いが難しい部分があります。

この章では、Ubuntu をインストールしファイルサーバを構築します。 大きな流れは、Ubuntu インストール→ファイルサーバ用ソフト(Samba) のインストールと設定を行います。

# Ubuntu のインストール

### ①Ubuntu のダウンロード

<u>https://www.ubuntulinux.jp/home</u> に行きます。

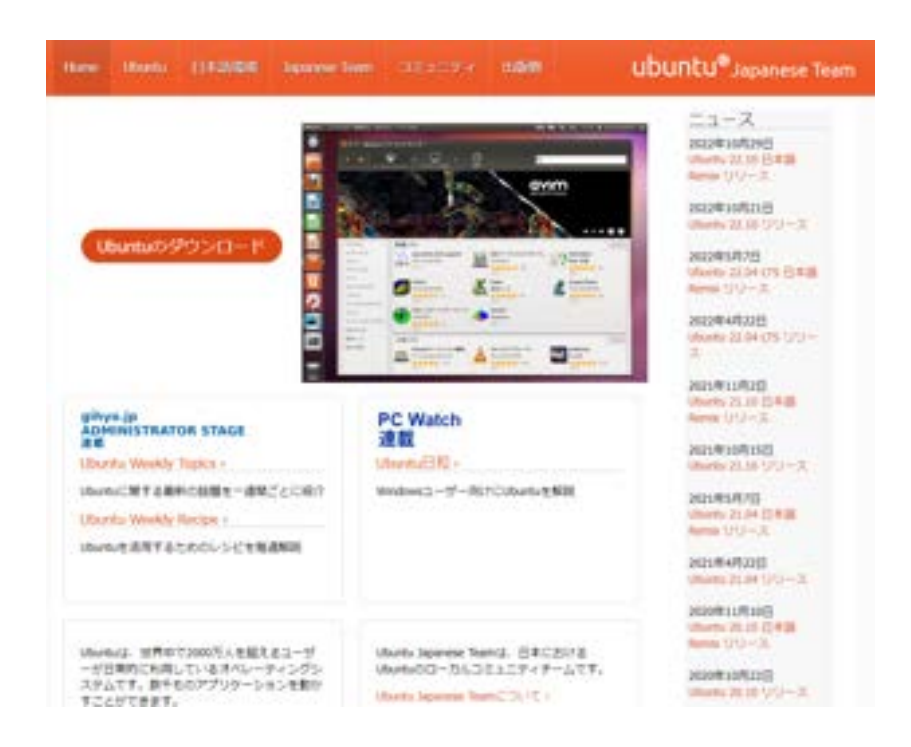

ここで、Ubuntu のダウンロードをクリックします。

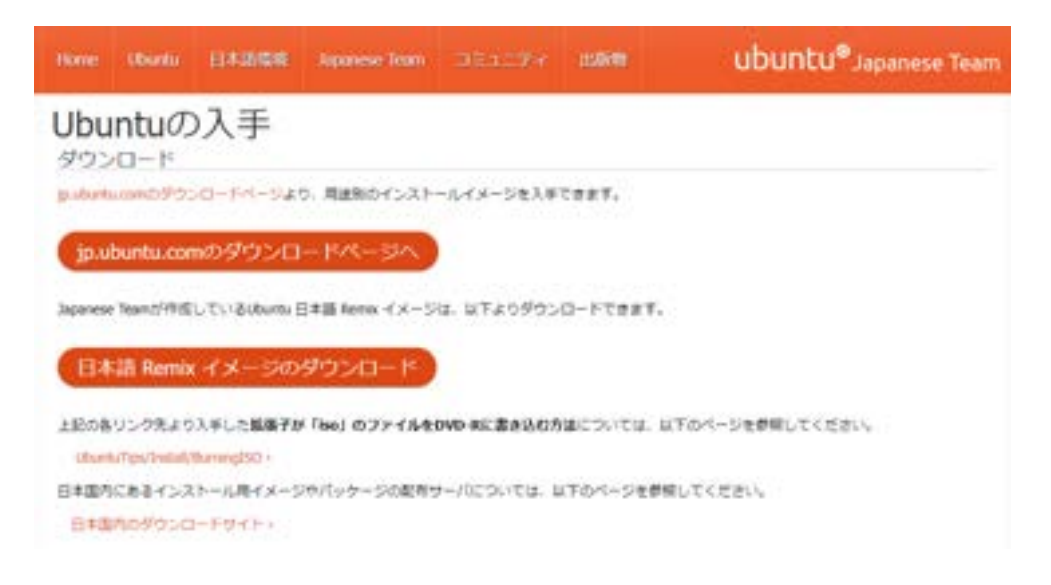

上のリンクボタンをクリックすると以下の画面になります。

現在お使いのオペレーティングシステムが Windows や Mac OS の場合で も、Ubuntu デスクトップ版をダウンロードして置き換え、または共存が可能 です。

### Ubuntu Desktop 22.04.1 LTS は、2027 年 4 月まで無料のセキュリティ アップデートとメンテナンスアップデートが保証されています。

| Ubuntu Desktop                                                                                                    |                                                                                                    |
|----------------------------------------------------------------------------------------------------|----------------------------------------------------------------------------------------------------|
| 構在お使いのオペレーティングシステムがWindowsやFiles OSの場合で<br>た、Mantaデスクトップ新をダウンロードして筆き換え、またはお存が可                                                                                           | 現象システム)                                                                                                    |
| MCV.                                                                                                    | 9 200F17%3770050%1                                                                                                    |
| Uburts DesktopCIFM                                                                                                    | • #GRURFLARU                                                                                                    |
| アップグレードの場合は、シンプルガイドをご覧くためい                                                                                                    | <ul> <li>25 GBD/Lードドライブ空声指量</li> </ul>                                                                                           |
|                                                                                                    | DVDドライブまたGUSBボート(インストールメディアとして使用)                                                                                                |
|                                                                                                    | ● インターネットアウセス (画面)                                                                                                    |
| Ubuntu Desktop 22.04.1 LTS                                                                                                    | Ubuntu Desktop 22.10                                                                                                    |
| デスクトップNCRLたりノートPCRETUBurgterEx125部の撮影ジ(ージョン<br>モダウンロードいただけます。UNXilling-term support (相関サポー<br>ト) の場所です、2027年4月年4月までの5年間、無料のセキュリテ<br>イアップデートおよびメンテナンスアップデートが保証されていま<br>す。 | デスクトップNCおよびノートBC的IIがUbarksオペレーティングシス<br>デムの最新パージョンです。Ubarks 22.11 では、2023年7月年7月ま<br>でのか月間、セキュリティアップデートおよびメンテナンスアップ<br>デートが通信されます |
| 11                                                                                                    | 99>0-#                                                                                                    |
| 9050-F                                                                                                    | Phone 22, 73 minute nation                                                                                                    |
| Ubunty 22 DRLPs release notes                                                                                                    |                                                                                                    |

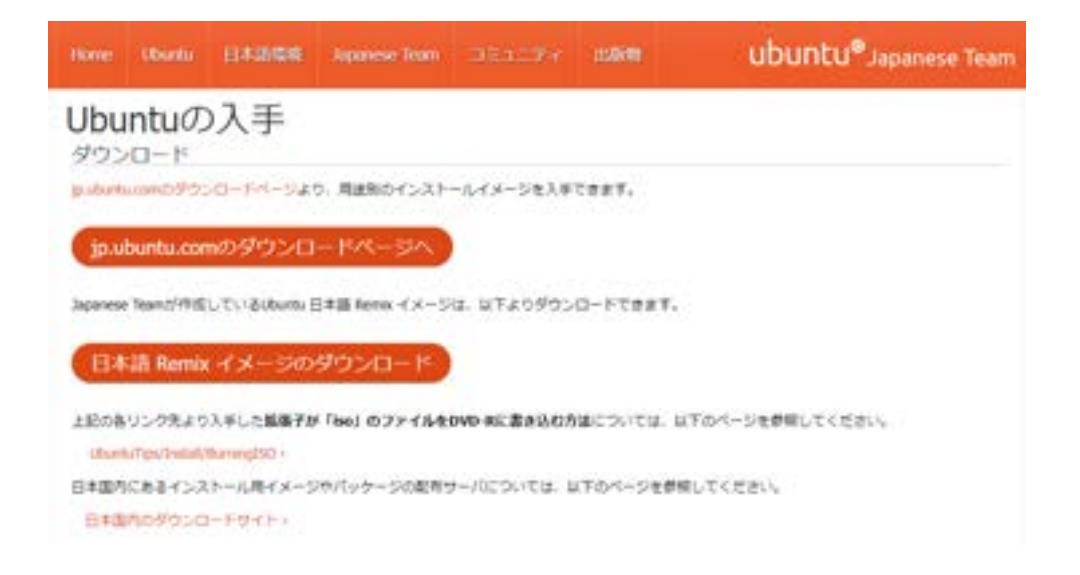

下のリンクボタンをクリックすると以下の画面になります。日本語 Remix イ メージの方が、日本語変換が多くされているので、日本語で使用する場合はこ ちらが便利です。

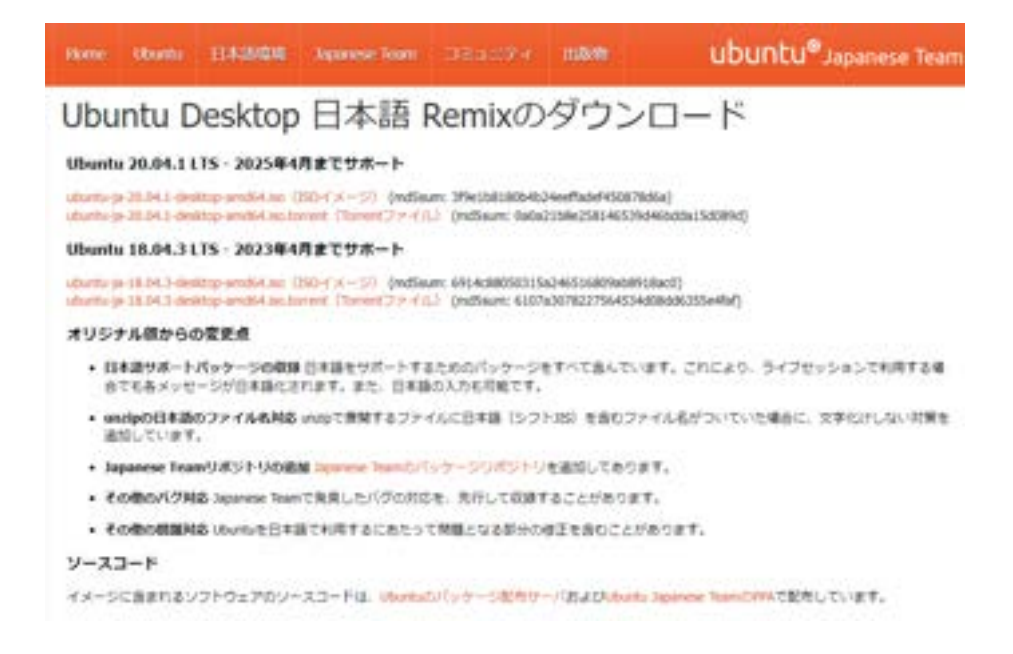

ここでは、2025 年 4 月までのサポートの ISO イメージファイルを選びます。

右クリックして「名前を付けてリンク先を保存」を選びます。

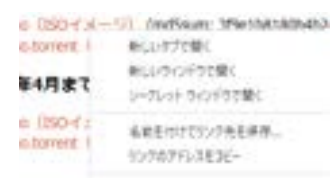

この時、インターネットを chrome で閲覧している場合、「危険なのでダウン ロードできない」という意味の表示がされます。この場合は、「継続」を選ん でダウンロードをすすめてください。

適切な場所に iso ファイルを保存します。(ここではデスクトップに保存します)

|                                                                                                    | Home     | Ubuntu              | 日本調構業                    | Japanese Team         | ne: | 1=F3  | 出版物         | L                    |
|----------------------------------------------------------------------------------------------------|----------|---------------------|--------------------------|-----------------------|-----|-------|-------------|----------------------|
|                                                                                                    | Ubu      | Intu [<br>1 20.04.1 | Desktop                  | 日本語                   | Rem | nixの  | ダウン         | /□-                  |
|                                                                                                    |          |                     |                          |                       |     |       |             | ×                    |
| ← ··· · · · · · · · · · · · · · · · · ·                                                                            |          |                     |                          |                       | ¥ 0 | \$ 97 | (71-57:5%)第 | 150                  |
| 整理・ 新しいフォルター                                                                                                    |          |                     |                          |                       |     |       | 11.4        | 0                    |
| ◆ 51+5779セス<br>● 5201+07<br>● 9750-ド<br>■ ドキュメント<br>■ ビクチャー<br>▲ 416現題作成セッ<br>● 2021年8月-2年<br>● 介護福祉士<br>● 解説25-32 |          |                     | 東田日内<br>3555/00/00 10:20 | <b>建成</b><br>つけた 3465 | 71  | X     |             | 3556<br>2014<br>7/10 |
| PC<br>≠ ∰ #3957-7<br>→ ■ resettor-cates *                                                                          |          |                     |                          |                       |     |       |             | τ.                   |
| 77f & G(N) uburtu-ja-2004.1-deskt                                                                                  | op-and/4 |                     |                          |                       |     |       |             | 9                    |
| ファイルの性間(T): Disc levage File                                                                                       |          |                     |                          |                       |     |       |             |                      |
| ▲ 745-0日表示                                                                                                    |          |                     |                          |                       |     |       | (ter 9      | 15                   |

## Ubuntu 起動用 USB メモリ作成

空の USB メモリを用意してください。

起動用 USB を作成できるソフトはいくつかあります。「Rufus」 「USBWriter」「AomeiPE Builder」「ISO to USB」など Windows が正 常に起動しない場合のレスキューディスク専用のソフトが有名ですが、ここで は Linux を使うので、「balenaEtcher」を使用します。Linux に対応してい るソフトは他には「Ventoy」などがあります。

まず、以下の URL に飛びます。 Https://etcher.io/

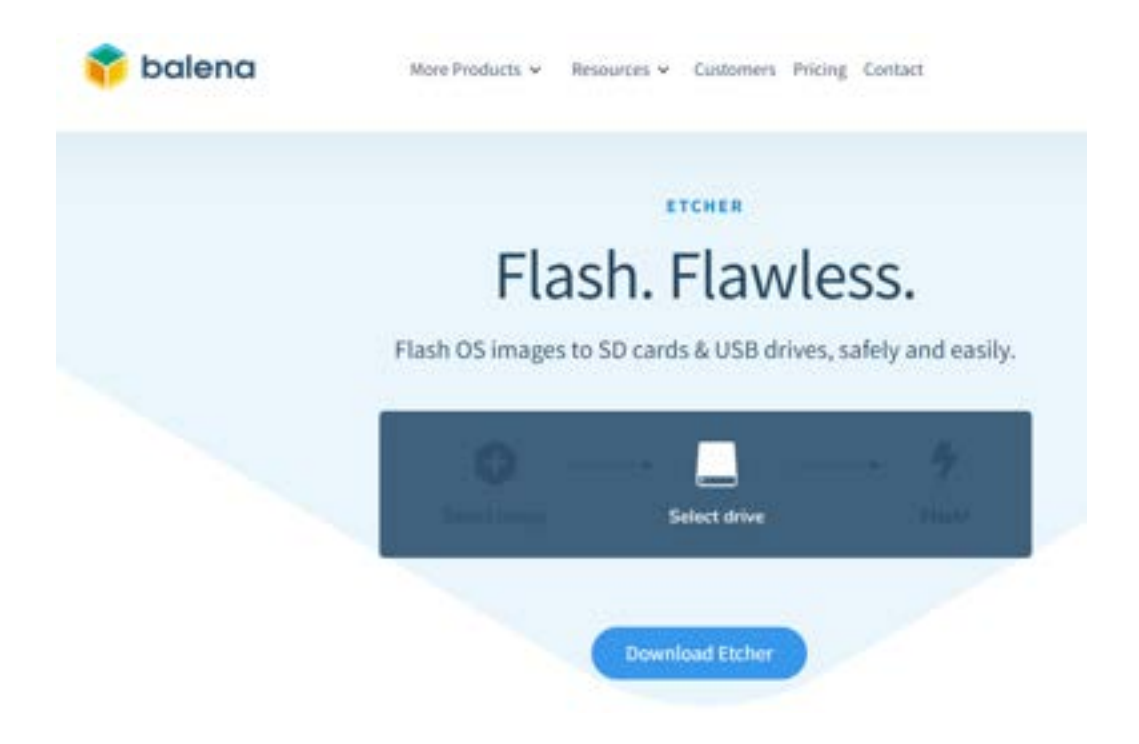

上のページが表示されるので、ダウンロードをクリックします。

#### DOWNLOAD

# **Download Etcher**

| ASSET                                                   | os      | ARCH    |          |
|---------------------------------------------------------|---------|---------|----------|
| ETCHER FOR WINDOWS (X86 X64) (INSTALLER)                | WINDOWS | X86jX64 | Download |
| ETCHER FOR WINDOWS (X86 X64) (PORTABLE)                 | WINDOW5 | X86 X64 | Download |
| ETCHER FOR WINDOWS (LEGACY 32 BIT) (X86]X64) (PORTABLE) | WINDOWS | X86 X64 | Download |
| ETCHER FOR MACOS                                        | MACOS   | X64     | Download |
| ETCHER FOR LINUX X64 (64-817) (APPIMAGE)                | LINUX   | X64     | Download |
| ETCHER FOR LINUX (LEGACY 32 BIT) (APPIMAGE)             | LINUX   | X86     | Download |

このような画面になります。Linux を入れようとしている古いパソコンは多 くの場合、WindowsPCだと思うので、64bitの場合は一番上、32bitの場 合は3番目をダウンロードします。

OS が Windows10・11 の場合、Windows マークと「X」キーを同時に 押して、「システム」をクリックし、「システムの種類」に書いてあります。

OS が Windows7・8・8.1 の場合、コンピュータアイコンを右クリックして、プロパティを選びます。表示されたコントロールパネルに書いてあります。

ウインドウズ32ビットと64ビットの違い <動くソフトウエアの違い> 32ビット版のWindows で実行できるのは32ビット版のソ フトのみですが、64ビット版のWindows は32ビット版、64 ビット版のソフトが実行できます。 <メモリの認識> 32ビット版Windows は RAM が 4GB までしか認識でませ ん。4GBの RAM は、OS やビデオカードに使用されるので、 ソフトウエアで利用できるメモリの量は少なくなります。 64ビット版のWindows は OS によるメモリ容量の制限があ りません。64ビット版のWindows を使用するコンピュータで は、物理的なメモリの量で、どれだけのメモリを利用可能かが決 まります。64 ビット版 Windows のコンピュータには、通常 4GB 以上のメモリが搭載されています。 ダウンロードが終わったら、タスクバーに表示されている「balenaEtcher-Setu…exe」をクリックします。そうすると、ライセンス契約書のウインドウが開くので、「同意する」を押します。

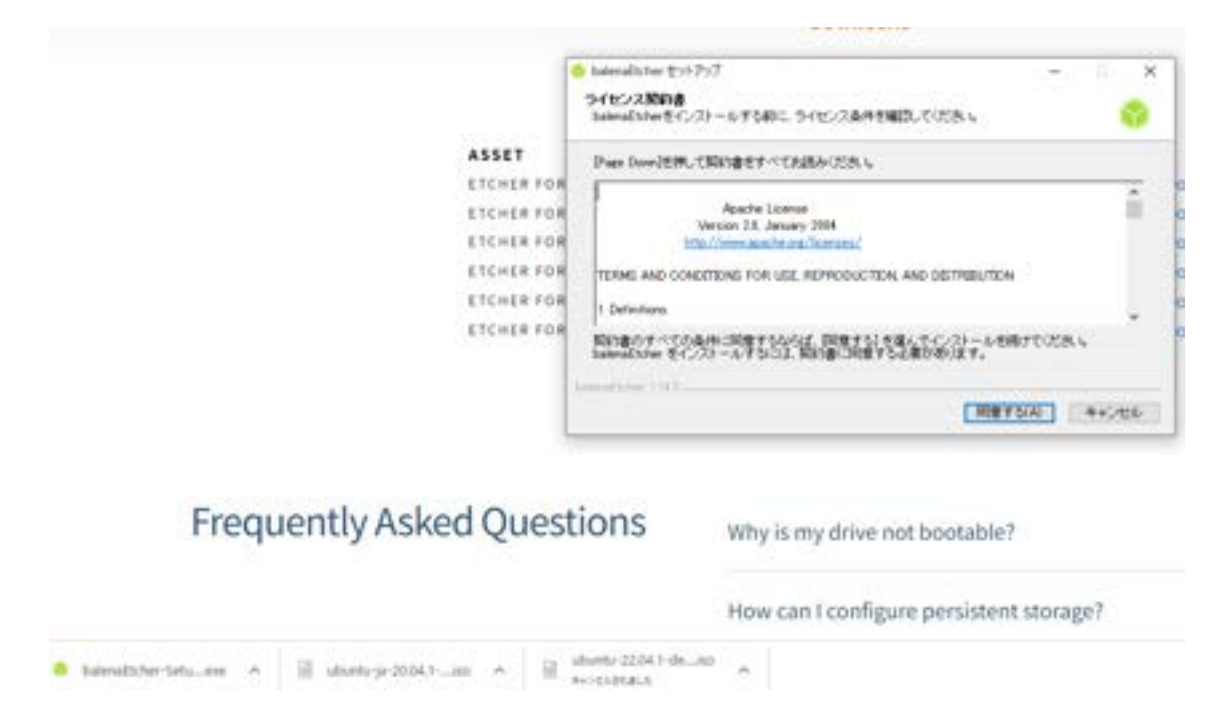

### そうするとこのようなウインドウが開きます。

| 📮 balenaEtcher  |                 | - 🗆 X |
|-----------------|-----------------|-------|
|                 | 🎲 balena Etcher | ¢ 0   |
| <b>.</b>        |                 | - 4   |
| Flash from file |                 |       |
|                 |                 |       |
| () Clone drive  |                 |       |
|                 |                 |       |

ここで、用意した空の USB メモリを PC に接続して、一番上の「Flash from file」をクリックします。

| C Seleculty, her |                    |                                                  | - 8              |              |              |
|------------------|--------------------|--------------------------------------------------|------------------|--------------|--------------|
|                  | 😚 balena           | Elcher .                                         | 0 0              |              |              |
|                  | 0 MC               |                                                  |                  |              | ×            |
|                  | + - + = + K        | + 930197 +                                       | * ð              | P 9331177098 |              |
|                  | 「製菓・ 新しいひまんター      |                                                  |                  | 10.          |              |
| <b>^</b>         | A 4414 MART        | 6.8                                              | 果新日時             | 2.0          | 917          |
| <b>-</b>         | 1 9177 772A        | a prog                                           | 1023/00/08 12:56 | 7015/7459-   |              |
|                  | 1 100 5 A          | 📄 uburtu-ja-21/34.1-desktop-amd64                | 2020/02/04 13:41 | 9-2012-278-  | 2,110,033 KB |
| B thick have the | € F#13/01 #        | 電路 ディスケイメーシ 7<br>サイズ 2.65 GB<br>更新 伝統 Sconstance | 1973a<br>19340   |              |              |
| 🖉 Flash from URL | L 16月間(中式社)        | 07                                               |                  |              |              |
| Close drive      | 7ンケート分析<br>解放25~52 |                                                  |                  |              |              |
|                  | E KC               |                                                  |                  |              |              |
|                  | - KOKA(F)          | é                                                |                  |              |              |
|                  | 7+15               | 6/%: uburtu-ja-25.04.1-desktop-andiki            |                  | C5 Images    | -            |
| d Questions      |                    |                                                  |                  | M(O)         | 41025        |

先ほどダウンロードした ubuntu のディスクイメージファイルを選び、「開く」を押します。

|      | ir.                           |        |          | - 0 |
|------|-------------------------------|--------|----------|-----|
|      |                               | 😚 bale | naElcher | \$  |
| Sele | ct target about               |        |          |     |
|      | Name                          | Size   | Location |     |
|      | KIOXIA TransMemory USB Device | 31 GB  | P:\      |     |
|      |                               |        |          |     |
|      |                               |        |          |     |
|      |                               |        |          |     |

どこに保存するかと聞いてくるので、USB メモリにチェックを入れて、 「Select 1」を押します。

### 「Flash」を押します。

| SalenaEtcher       |                    | -      | ×   |
|--------------------|--------------------|--------|-----|
|                    | 🌍 balena Elcher    |        | ¢ 0 |
| <b>.</b>           |                    | +      |     |
| ubuntu-jaamd64.iso | KIOXIA TrSB Device | Flasht |     |
| 23.6               |                    |        |     |
|                    |                    |        |     |

### 書き込みが始まります。

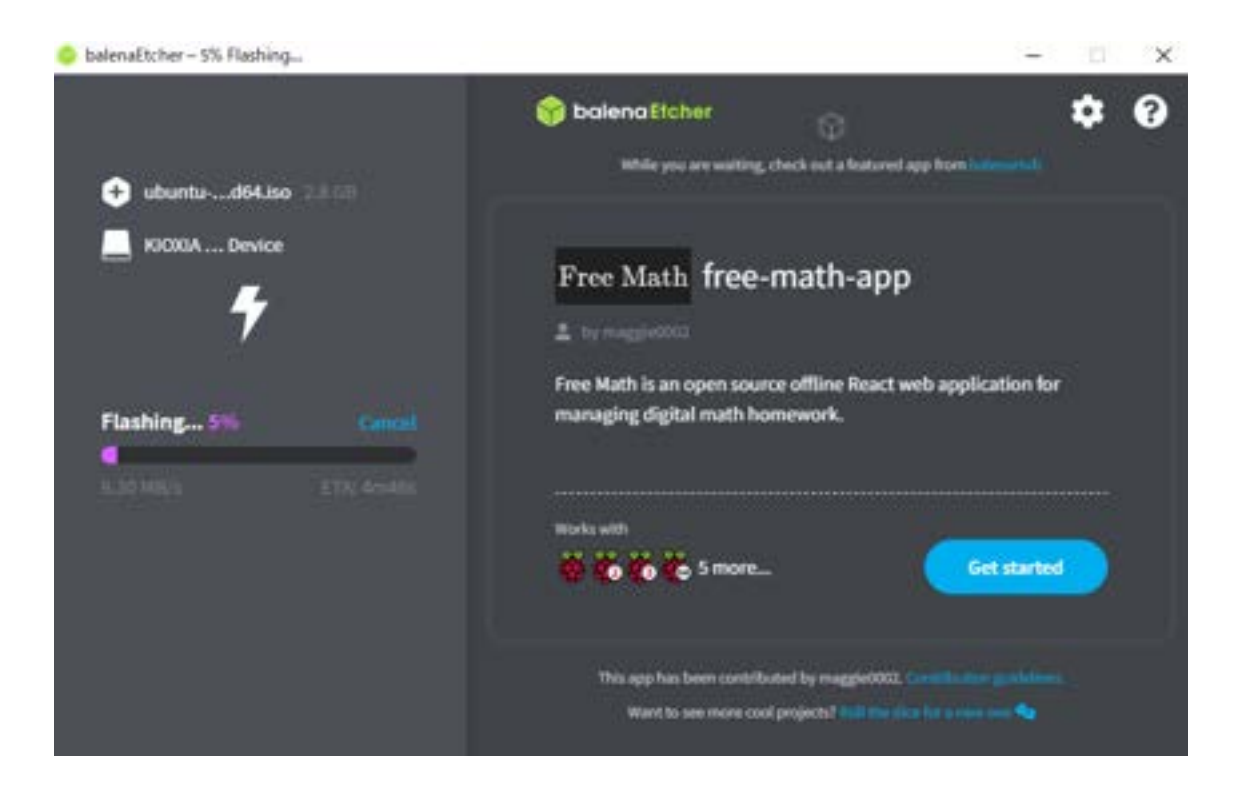

USB メモリにイメージファイルが書き込まれ、Linux(Ubuntu)の起動 USB が出来ました。

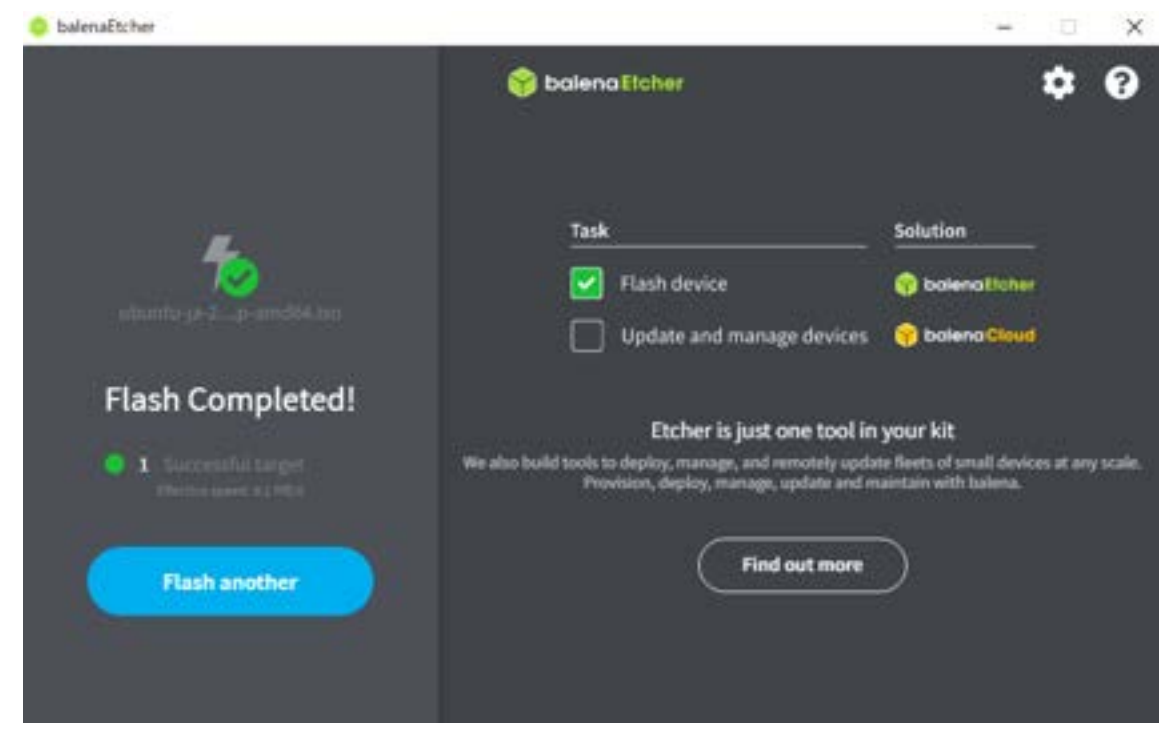

さて、これから windows で動いていたノートパソコンを、Linux で動くノートパソコンにします。

ノートパソコンをシャットダウンしてください。

### OS の書き換え

USBメモリをノートパソコンに差し込んで、ノートパソコンの電源を入れます。

起動するとき、ブートメニュー(BOOT MENU)を出します。

ブートメニューとは、起動するときにどこからシステムを読み込むかを指定するメニューで、変更することができます。広い意味で BIOS や UEFI ともいいます。

ブートメニューを立ち上げるためには、電源を入れた直後にメーカーごとに決まったキーを押します。以下に代表的なキーを示しますが、うまくいかない時はインストールをするパソコンの HP で確認してください。

富士通: F12かF2 NEC: F2 東芝: F12 レノボ: F12 HP: F10 DELL: F12 Panasonic: F2 Sony: F2 Acer: F2かF12 Asus:F8

では、ブートメニューを起動するキーを押しながら電源を入れてください。うまくいかない時は、電源を入れたあとすぐに「トントン」とキーを押し続けて ください。 画面のように、どこから起動するかを聞いてきます。この画面では、一番上が ハードディスク、2番目が DVD、3番目が LAN、4番目が USB メモリにな っています。ここで、USB メモリを選びます。そうすると、USB メモリに書 きこんだシステムを読み込みます。

| HDD1/SSD1    | :PLEXTOR PX-256M8VC      |
|--------------|--------------------------|
| ODD          | :MATSHITADVD-RAM UJ890AS |
| LAN          | :LBA GE Slot 00C8 v1352  |
| USB Memory   | :KIOXLA TransMemory      |
| ▶Enter Setup | <b>1</b>                 |

読み込みが終わると、この画面になります。右の Ubuntu をインストールを選びます。

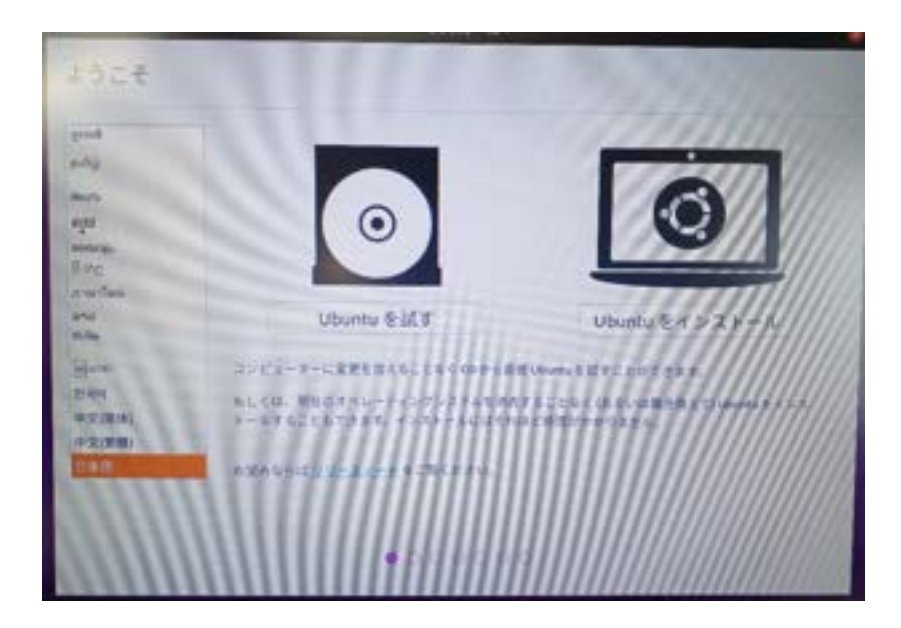

キーボードレイアウトは日本語になっていますので、続けるをクリックしま す。

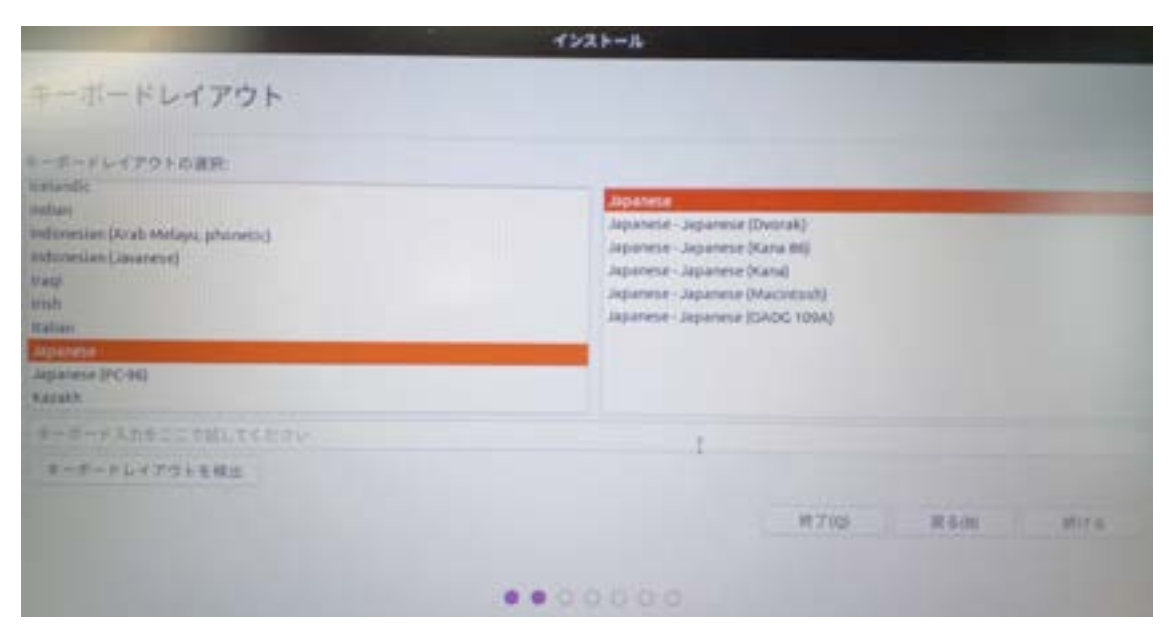

通常のインストールを選んで終了を押します。

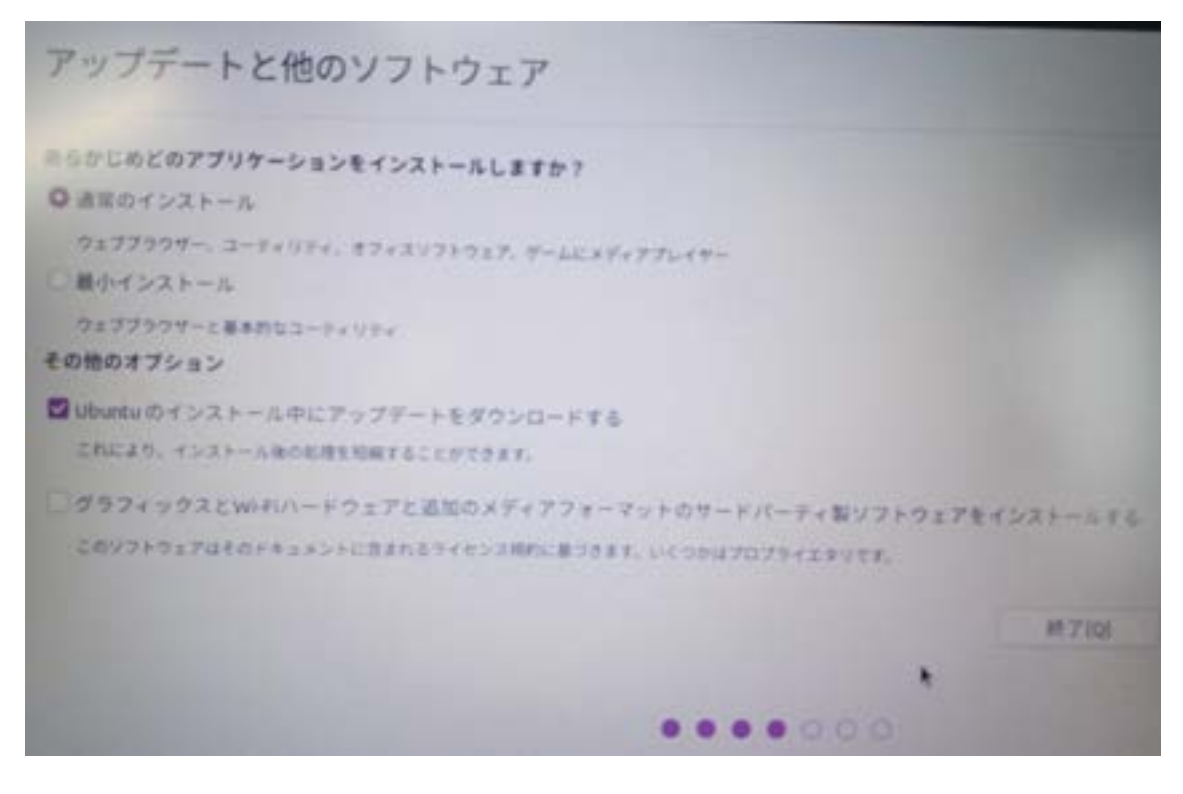

インストールの種類は、ディスクを削除してインストールを選びます。 ※ウインドウズとリナックスを共存される場合、これは選択しないでくださ い。修復ができなくなります。共存させる場合は違う手順が必要なので、押さ ないでください。共存させる場合は「Hyper-V」を使用します。

インストール インストールの種類 コンピューターには複数のOSがインストールされています。どのようにしますか? ○ディスクを削除してUbuntuをインストール 単称:これにより、すべてのOS上にあるプログラム、ドキュメント、写真、意味、その他のファイルはすべて削除されます。 高度な機能.... 何も選択していません それ以外 Liburty 向けに、自分でパーティンカンの作成やサイズ変更を行ったり、複数のパーティシカンを運用することもできます。

#### 確認画面がでてきます。

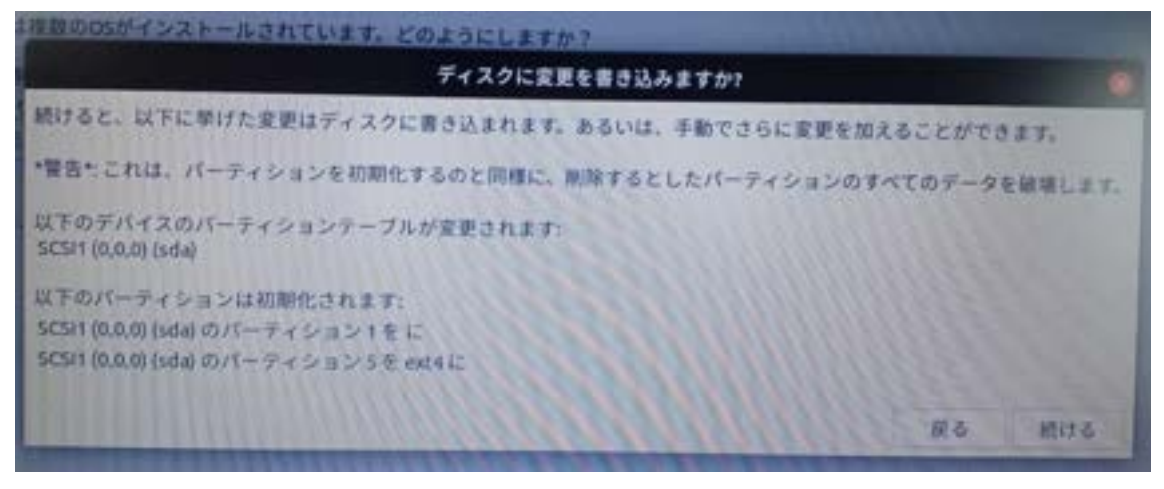

「続ける」を押します。

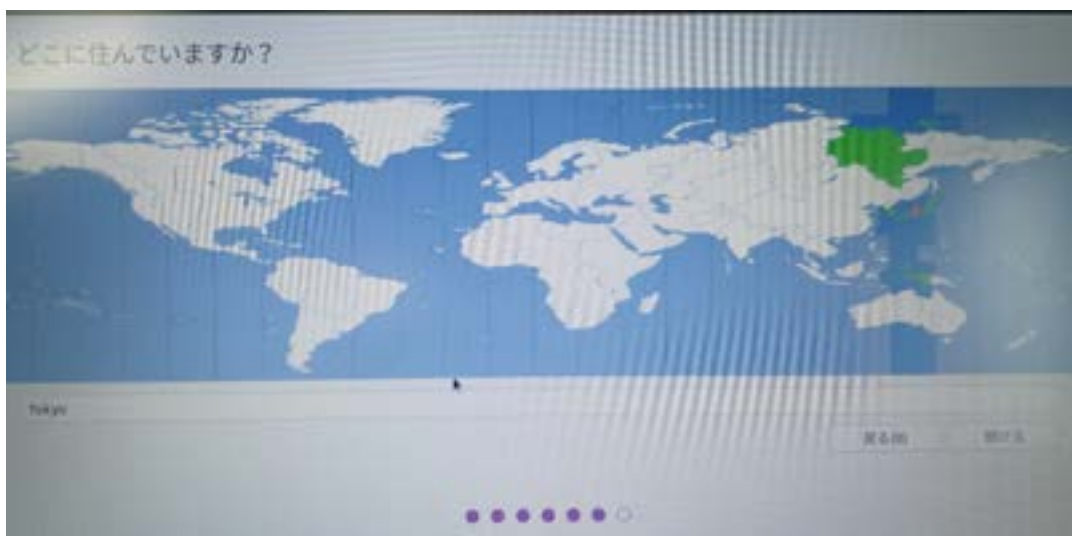

#### 東京になっているので、「続ける」を押します。

ユーザー情報を入力します。

| あなたの名称:    | 0                          |
|------------|----------------------------|
| コンピューターの名前 |                            |
|            | 他のコンピューターと通信するときに使用する名称です。 |
| ユーザー名の入力:  |                            |
| パスワードの入力:  |                            |
| パスワードの確認   |                            |
|            | ○ 自動的にログインする               |
|            | 0ログイン時にパスワードを要求する          |

コンピュータの名前を hiro としました。

この名前がユーザー名になるので、自由に名前をつけてください。 ※以降ユーザー名 hiro に表示されているところが、皆さんの名前になります。 パスワードはしばしば聞かれますので、忘れないものにしてください。 システムがインストールされます。

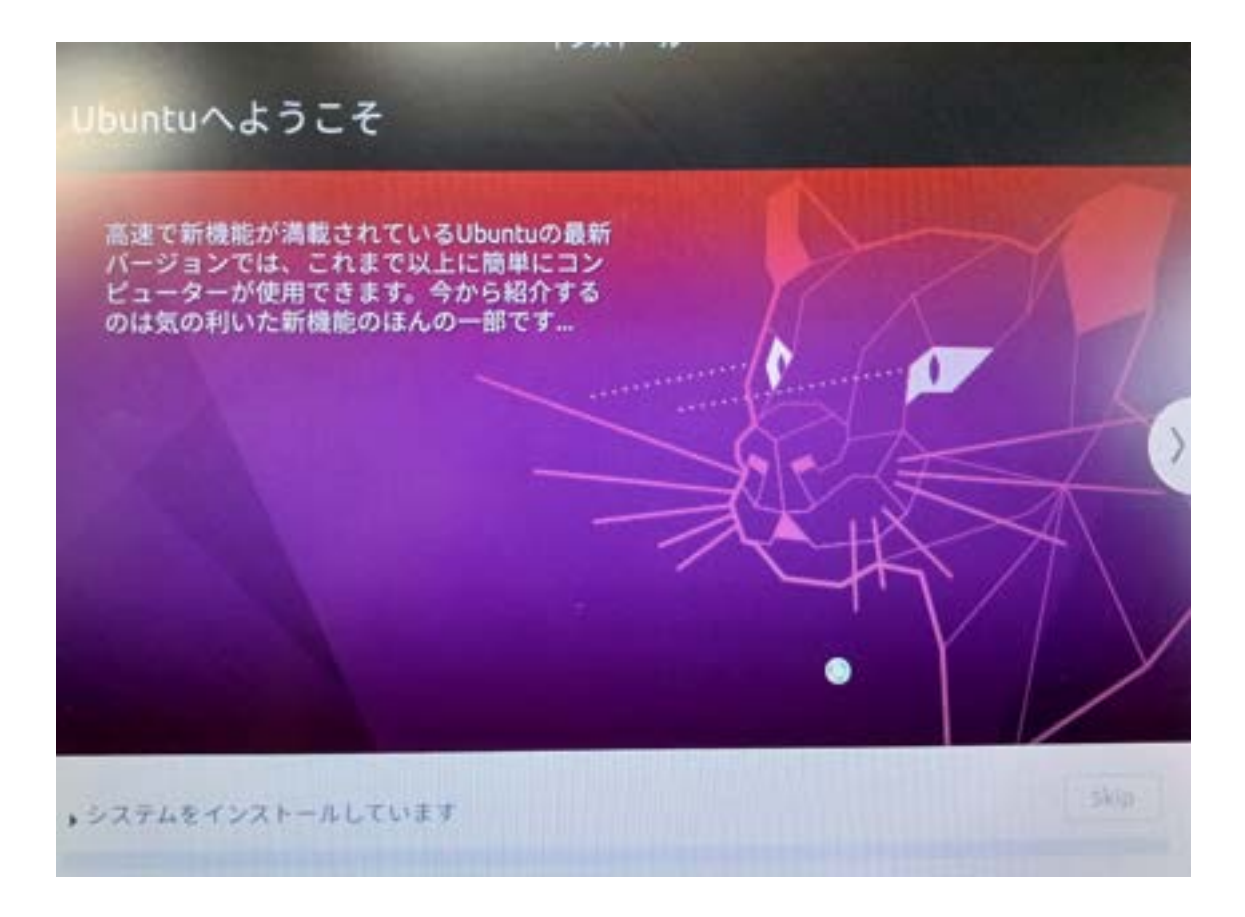

インストールが完了したら、再起動します。

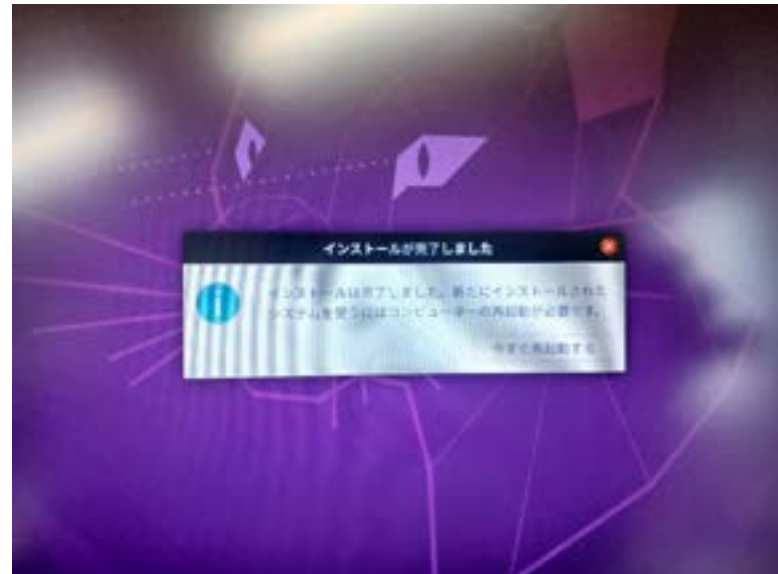

USB を抜いて、再起動(remove)するためにはエンターキーを押してくださいの表記がでたら、エンターキーを押します。

### Windows10 に Hyper-V で仮想マシンを作成する場合

Hyper-V を使用すると、Windows 上の仮想マシンとして複数のオペレーティングシステムを実行することができます。例えば、以前のバージョンのWindows(8や7、XP、VISTA など)や、Linux を実行することができます。

ただし、64 ビット版の Windows10Pro、Enterprise、Education で使用 できますが、Home Edition では使用できません。

Hyper-V を有効にします。

| 💽 Windows の機能                                                                    | _                       |                       | $\times$ |
|----------------------------------------------------------------------------------|-------------------------|-----------------------|----------|
| Windows の機能の有効化または無効化                                                            | 5                       |                       | ?        |
| 機能を有効にするには、チェックボックスをオンにし<br>効にするには、チェックボックスをオフにしてくださ<br>ェックボックスは、機能の一部が有効になっているこ | てください<br>い。塗り1<br>とを表しる | ハ。機能を<br>つぶされた<br>ます。 | 無<br>チ   |
| 🕢 🗉 🔄 .NET Framework 3.5 (.NET 2.0 および 3.0                                       | を含む)                    |                       | ^        |
| .NET Framework 4.6 Advanced Services                                             |                         |                       |          |
| Active Directory ライトウェイトディレ                                                      | クトリサ                    | ービス                   |          |
| □ Embedded ブート エクスペリエンス                                                          |                         |                       |          |
| Embedded ログオン                                                                    |                         |                       |          |
| □ エンベッド シェル ランチャー                                                                |                         |                       |          |
| 🖃 🔽 📊 Hyper-V                                                                    |                         |                       |          |
|                                                                                  |                         |                       |          |
| 🗉 🗹 🚽 Hyper-V プラットフォーム                                                           |                         |                       |          |
| Internet Explorer 11                                                             |                         |                       |          |
| □ □ - インターネット インフォメーションサー                                                        | ービス                     |                       |          |
|                                                                                  | ードスのフ                   | ホスト可能                 | ***      |
| 0                                                                                | K                       | キャン                   | セル       |

Windows ボタン右クリック、アプリと機能、プログラムと機能、windows の機能の有効化または無効化を選択、その中の Hyper-v のチェックをつけ、 OK を押します。 再起動後有効になります。 スタートメニュー  $\rightarrow$  hyper-vマネージャー  $\rightarrow$  操作  $\rightarrow$ 簡易作成を選択 します。

仮想マシンをカスタマイズします。

仮想マシンに名前を付けます。 仮想マシンのインストールメディアを選択します。このテキストの場合 は、USBメモリの中の.iso ファイルになります。 仮想マシンに別バージョンの Windows をインストールする場合は、 Windows セキュアブートを有効にできますが、Linux の場合は、オフに します。

ネットワークを設定します。

[作成]をクリックして、仮想マシンの作成を開始します。

| <sup>G</sup> Windows セットアップ       |                          |
|-----------------------------------|--------------------------|
|                                   | . Windows <sup>*</sup>   |
| インストールする言語: 時刻と通貨の形式: 二           |                          |
| キーボードまたは入力方式                      |                          |
| 言語とその他の項目を、                       | 入力してから [次へ] をクリックしてください。 |
| Construction All rights reserved. | - 次へ                     |
|                                   |                          |

# 第2章 Ubuntu を使う

# Ubuntu の基本的な使い方

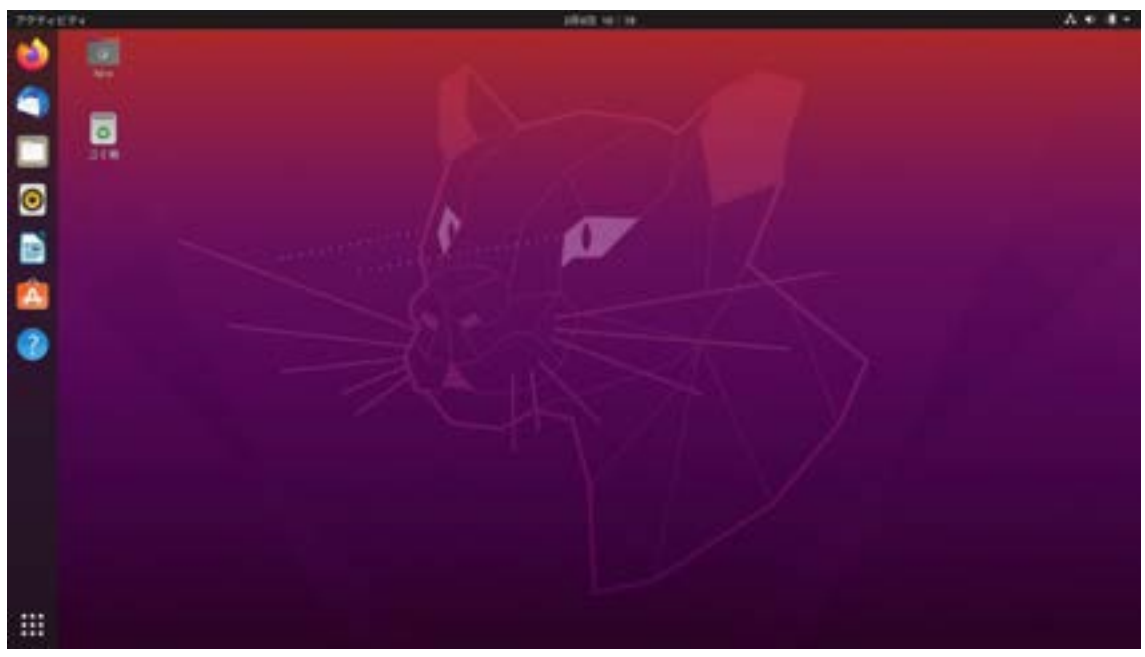

※バージョンによって表示やアイコンが異なります。

| CONTRACTOR OF THE OWNER |                   |                 |                   | 194.01 | 1.00     |          |        |       |       |  |
|-------------------------|-------------------|-----------------|-------------------|--------|----------|----------|--------|-------|-------|--|
|                         | ##                |                 | 17                |        |          |          |        | . se  |       |  |
| • O                     | Q. çar            | opte T.W.W. B.I | tik vet k A A L I | 17     |          |          |        |       | a 0 s |  |
|                         |                   |                 |                   |        |          |          |        |       |       |  |
|                         |                   |                 |                   |        |          |          |        |       |       |  |
|                         |                   |                 |                   | 63) F  | irefox   | e.       |        |       |       |  |
|                         |                   |                 |                   |        | 110107   |          |        |       |       |  |
|                         |                   | G maps          | 186-31/16         | TALAS  |          |          |        |       |       |  |
|                         |                   |                 |                   |        |          |          |        |       |       |  |
|                         |                   | -               | a                 | •      | f        | 3        | 0      |       |       |  |
|                         | ministere<br>Elli | Triage<br>1.0   | a garant          | 10,544 | Factoria | viligeda | Aug. N | Table |       |  |
|                         |                   |                 |                   |        |          |          |        |       |       |  |
|                         |                   |                 |                   |        |          |          |        |       |       |  |
|                         |                   |                 |                   |        |          |          |        | _     |       |  |
|                         |                   |                 |                   |        |          |          |        |       |       |  |

一番上のアイコンは、ブラウザ「ファイアーフォックス」です。

2番目のアイコンは、メールソフト「モジラ サンダーバード」です。

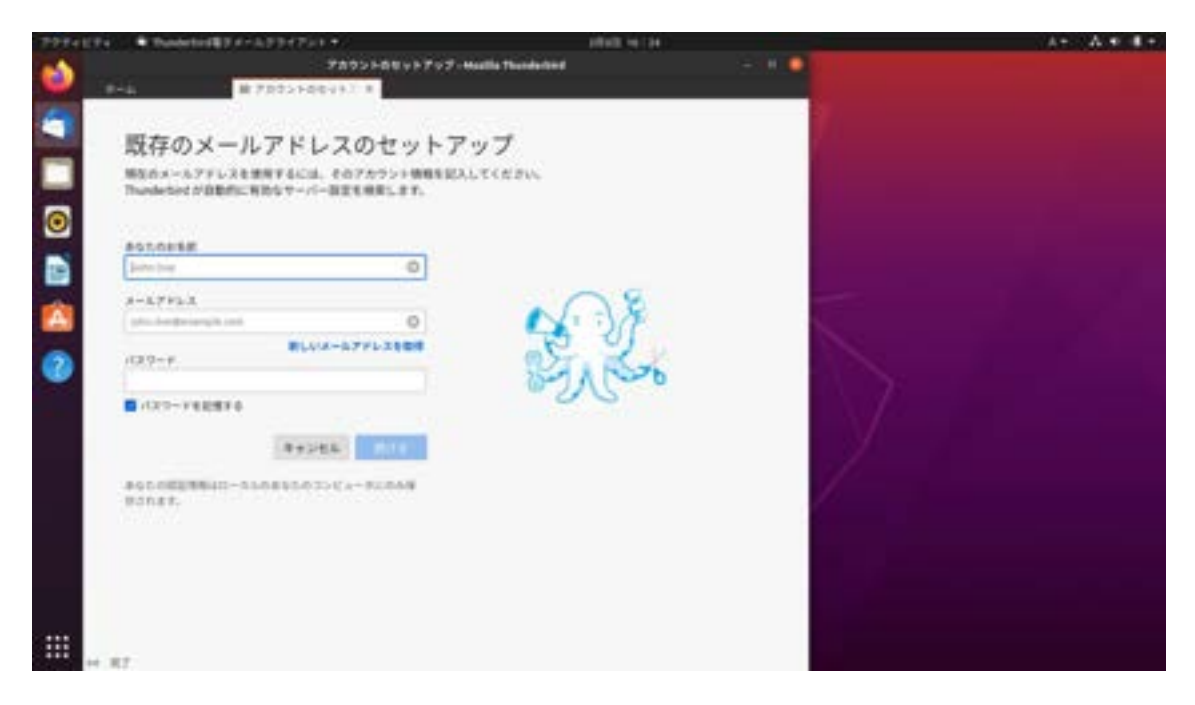

3番目のアイコンはユーザーフォルダーです。

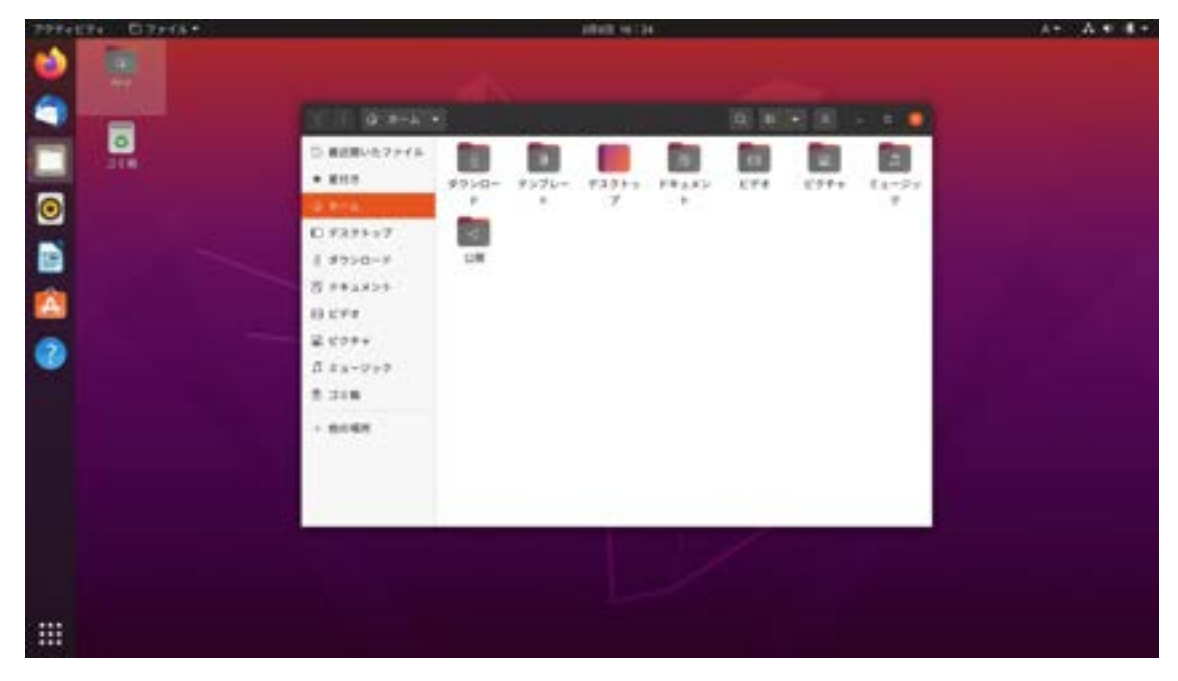

4番目のアイコンは、音楽管理ソフトです。

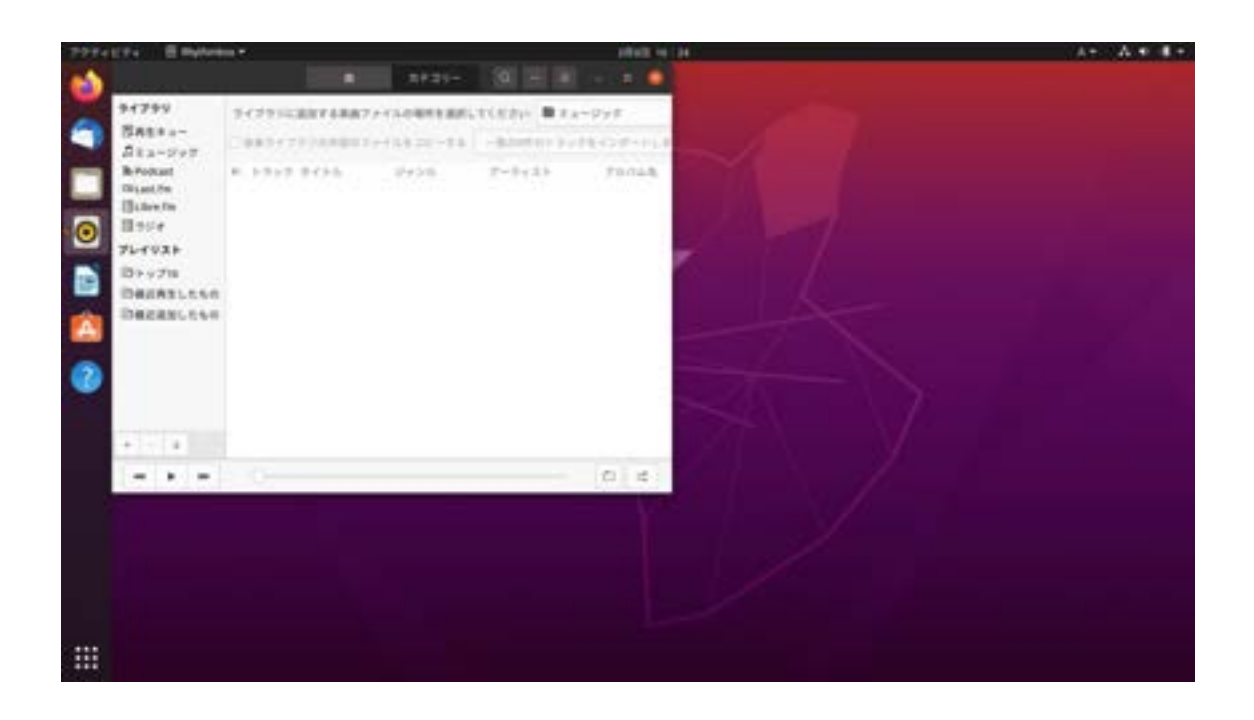

5番目のアイコンは無料のエディタです。マイクロソフトのワードのようなものです。無料で使えます。ワードファイルとの互換性もあります。

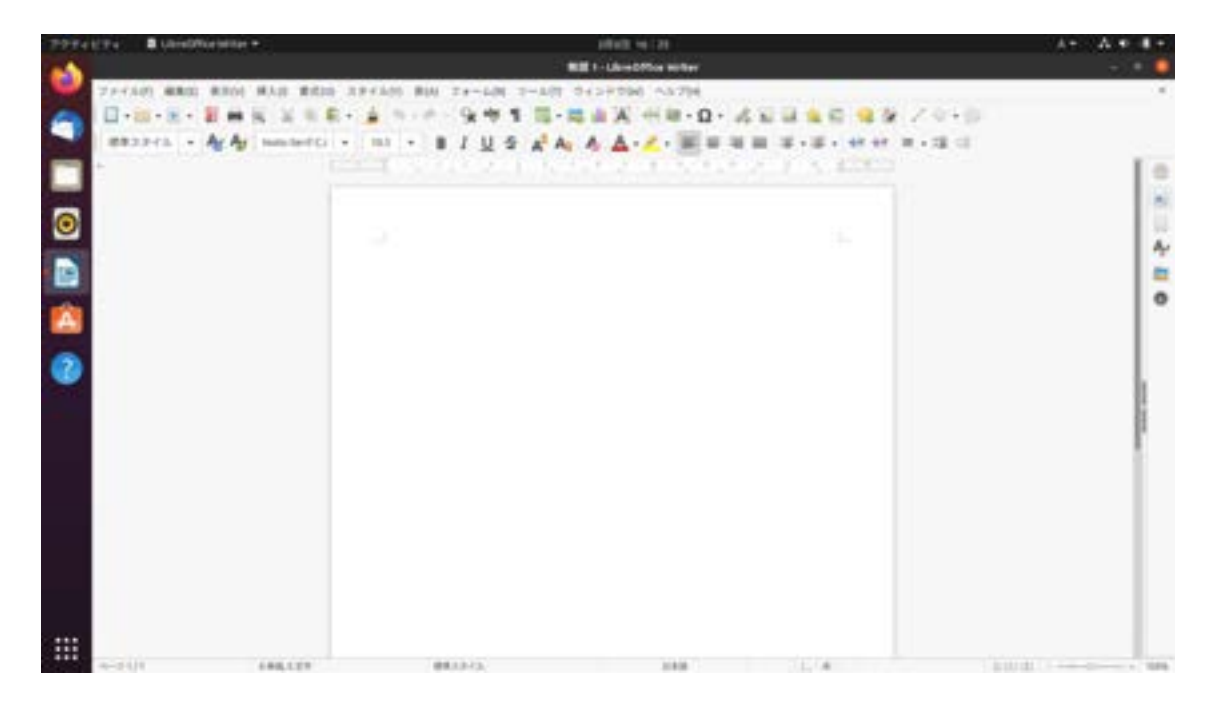

6番目のアイコンは、Ubuntu で使えるソフトウエアです。ダウンロードは無料です。

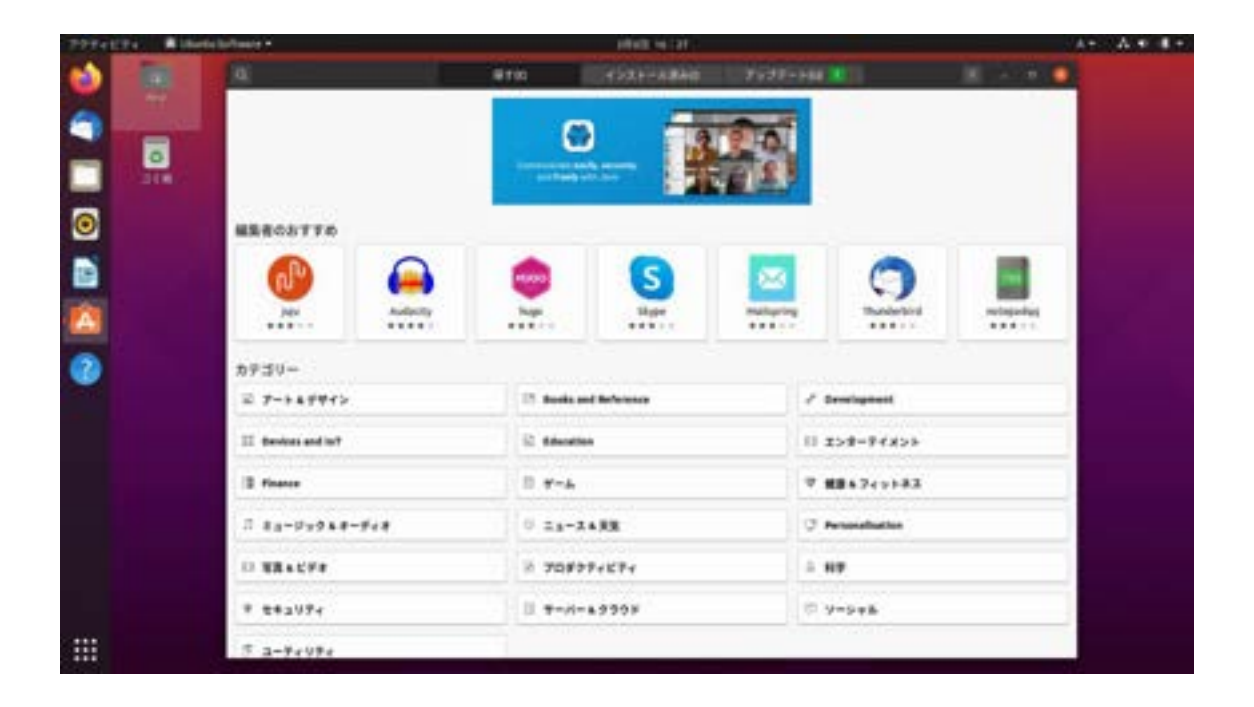

上のタブの「インストール済み」をクリックすると、標準でインストールされ ているソフトー覧がでます。

| the second second second second second second second second second second second second second second second se                                                                                                    | THE REAL PROPERTY AND A REAL PROPERTY AND A RE |               |
|----------------------------------------------------------------------------------------------------|----------------------------------------------------------------------------------------------------|---------------|
| 🕹 📧 !                                                                                                    | #100 C233-ABAD 2022-586 K                                                                                                    | 1             |
| A      A     A  A     A     A | CHORE 2.3 Health files and clear the bound                                                                                                    | - 818<br>1110 |
|                                                                                                    | 4410048159400427380078773+LET                                                                                                    | - 10          |
|                                                                                                    | Likeroffes Calc Samediner program of the citeroff to product with sales                                                                                                    |               |
|                                                                                                    | Costos ellor part of the Une Office predativity sale                                                                                                    | -             |
| 0                                                                                                    | where the second second |               |
|                                                                                                    | Liberatifies write: Used processor part of the city of The productivity tasks                                                                                                    | - 40          |
|                                                                                                    | C Lege Vere detailed evert legs for the system                                                                                                    |               |
|                                                                                                    | Page Helidita Character Statement                                                                                                    |               |
|                                                                                                    |                                                                                                    |               |

上のタブの「アップデート」をクリックすると、インストールされているソフ トでアップデートがあるものがでます。

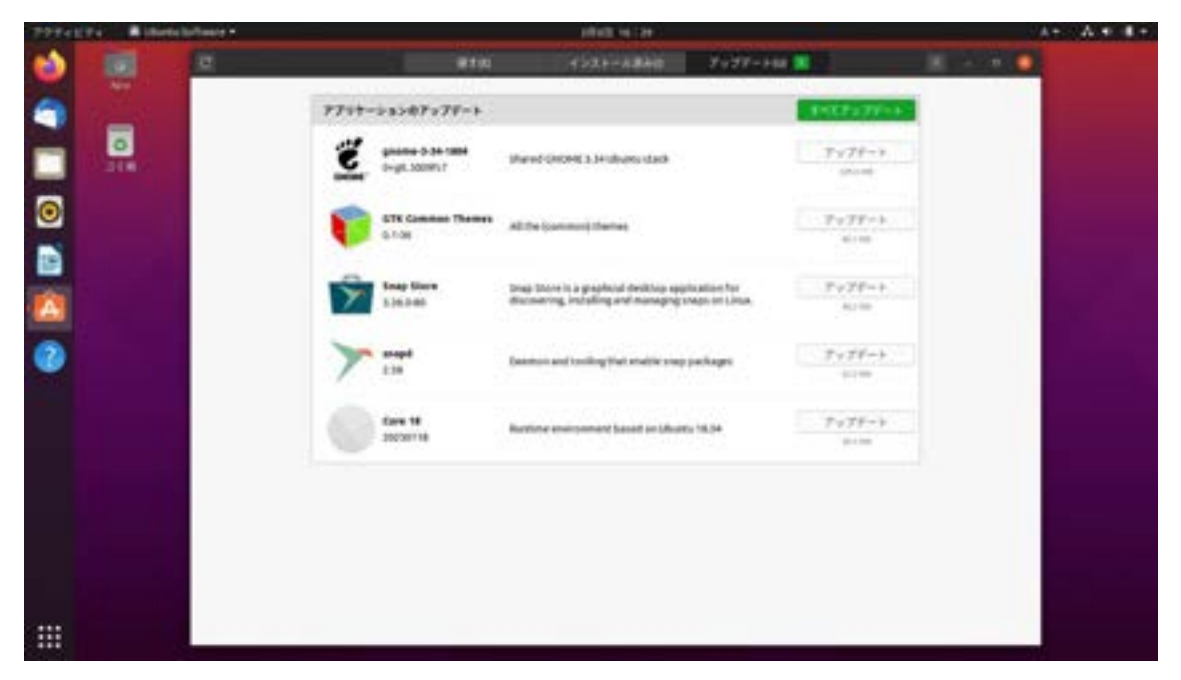

ー番したの白い9つの点のアイコンを押すと、インストールされているソフト 一覧が表示されます。

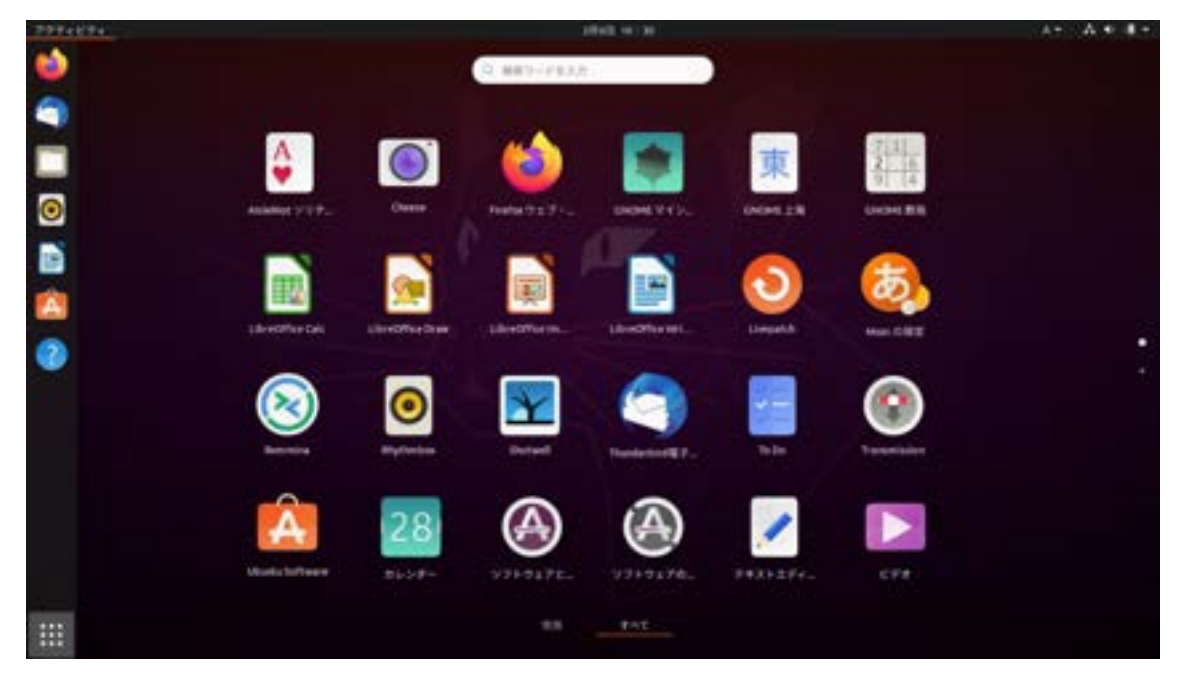

LibreOffice Calc を選ぶと、マイクロソフトのエクセルと同じような表計算ソフトが立ち上がります。エクセルファイルと互換性があります。

| e Kitter             | B Lineor                           | Nor Calk    | •    |                    |              |                   |                      |           | pilott v | 1 )I<br>Morteix |                |   |      |    | 5 | A+ A | • |
|----------------------|------------------------------------|-------------|------|--------------------|--------------|-------------------|----------------------|-----------|----------|-----------------|----------------|---|------|----|---|------|---|
| 7948<br>日・1<br>1844  | ien analis<br>in - R -<br>lancis - | 830<br>21 m | N. 4 | исто<br>1 Л<br>1 Л | 4 A<br>4 - E | 2-22<br>5-7<br>## | 94<br>94<br>14<br>15 | 2-50)<br> | - 47 AJ  | 27 %<br>- % 24  | ο<br>οι<br>••• | - | -11- | 20 | n |      |   |
| -                    |                                    | 1.1         | 1    | - P.               |              |                   | . 4                  |           | - 4      |                 |                |   |      |    |   | .0   | - |
| -1-1-                | -                                  |             |      |                    |              |                   |                      |           |          |                 |                |   |      |    |   |      | - |
| 1                    |                                    |             |      |                    |              |                   |                      |           |          |                 |                |   |      |    |   |      |   |
|                      |                                    |             |      |                    |              |                   |                      |           |          |                 |                |   |      |    |   |      |   |
| 8                    |                                    |             |      |                    |              |                   |                      |           |          |                 |                |   |      |    |   |      |   |
| 10 -<br>10 -<br>10 - |                                    |             |      |                    |              |                   |                      |           |          |                 |                |   |      |    |   |      |   |
| -11-                 |                                    |             |      |                    |              |                   |                      |           |          |                 |                |   |      |    |   |      |   |
|                      |                                    |             |      |                    |              |                   |                      |           |          |                 |                |   |      |    |   |      |   |
| 1                    |                                    |             |      |                    |              |                   |                      |           |          |                 |                |   |      |    |   |      |   |
| 14                   |                                    |             |      |                    |              |                   |                      |           |          |                 |                |   |      |    |   |      |   |
| 1                    |                                    |             |      |                    |              |                   |                      |           |          |                 |                |   |      |    |   |      |   |
| -                    |                                    |             |      |                    |              |                   |                      |           |          |                 |                |   |      |    |   |      |   |
|                      |                                    |             |      |                    |              |                   |                      |           |          |                 |                |   |      |    |   |      |   |
| 3                    |                                    | _           | _    |                    |              |                   |                      |           |          |                 |                |   |      |    |   |      |   |
| 10.16                |                                    | Beeri       |      |                    |              |                   |                      |           |          | -               |                |   |      |    |   |      | _ |

LibreOffice Impress を選ぶと、マイクロソフトのパワーポイントと同じよう なプレゼンテーションソフトが立ち上がります。パワーポイントファイルと互 換性があります。

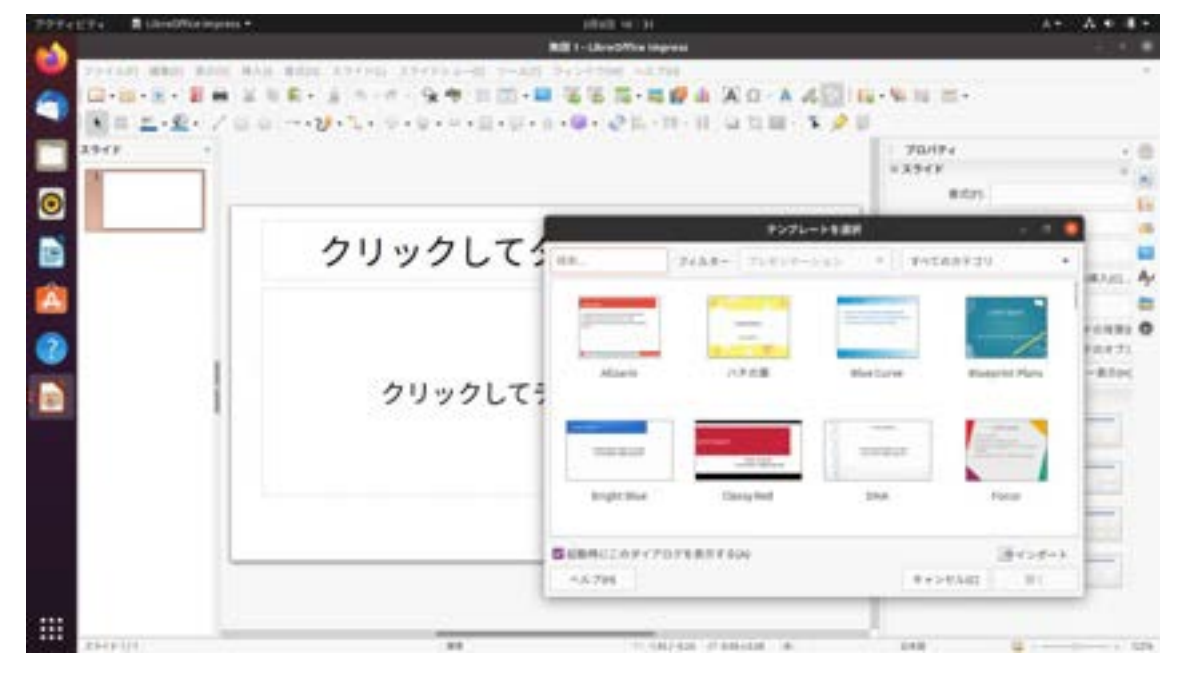

OS だけでなく様々なソフトウエアが無料で使えるのが最大の特徴です。

### コマンドライン

使います。

では、いよいよファイルサーバにするためのソフト、Samba をインストー ルします。メーカー製の NAS でも Linux と Samba は使用されています。

ここからは、動作が速いコマンドライン(CLI)を使ってみます。

GUIとCLI PCは、マウスやキーボードやタッチパネル、音声などの入力装 置(インターフェース)から入力された命令を受けて、内部で処理 をして、ディスプレイや音声などでアウトプットします。 Windows や MacOS などでは、ディスプレイ上に、ウインド ウ、メニュー、ボタン、アイコンなどの画像(グラフィック)が表 示され、ユーザーは必要な操作を行うために、画像(グラフィッ ク)をマウスなどのポインティングデバイスやタッチパネルをクリ ックしています。これをGUI(Graphical User Interface)と いいます。直感感覚的に操作ができますが、パソコンの性能がある 程度高いものでないと動作が遅くなります。 一方、パソコンに直接命令をするCLI(Command Line Interface)という方法もあります。CLIは、処理速度が遅くメ モリの少ないパソコンでも動作が軽いという特徴があります。特に

新しいソフトウエアパッケージをインストールするときなどによく

シェル(命令を書く画面)を開きます

※Linux では「シェル」、ウインドウズでは「コマンドプロンプト」といいます。

左下の白い9つの点をクリックしてソフトウエアー覧を開きます。下にあるユ ーティリティの中の、「端末」を選びます。

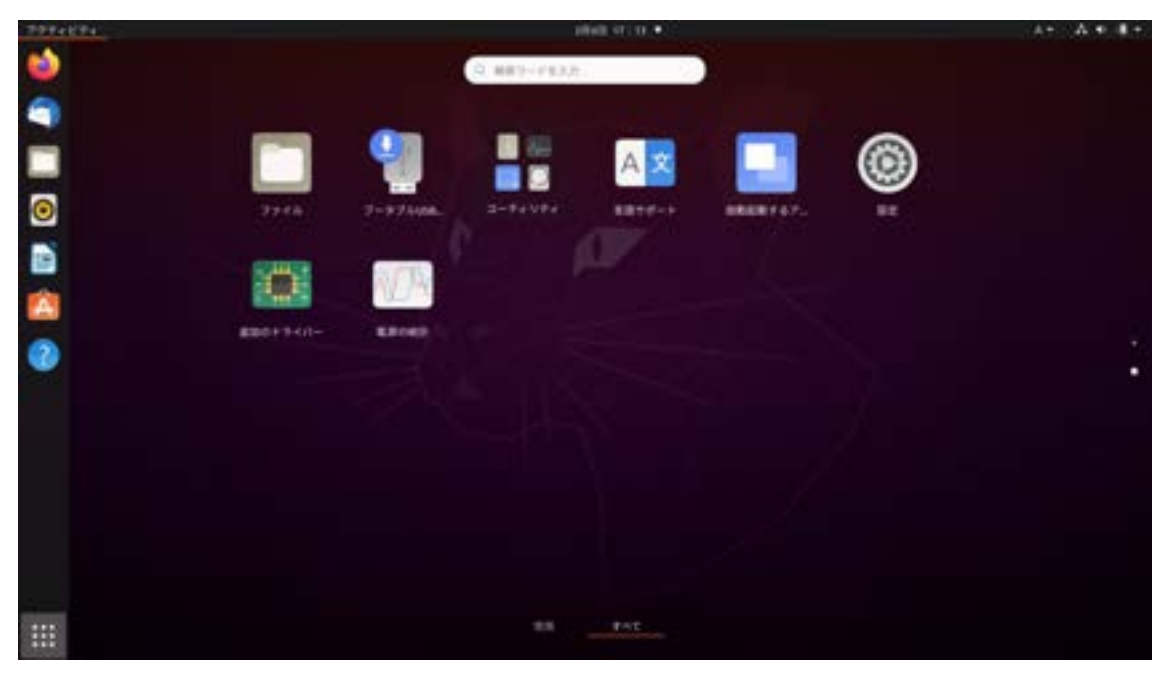

そうすると、黒い画面が立ち上がります。これがシェルです。
カーソルがある部分に、

# sudo apt update

と入力します。

To run a command as administrator (user "root"), use "sudo <command>". See "man sudo\_root" for details. htroghtro-linux:-\$ sudo apt update

<コマンドの説明>

sudo(superuser do)コマンド:コンピュータの管理者権限でプログラム を実行するときに使います。

apt(Advanced Package Tool):LinuxのOS管理システムをAPTライ ブラリといいます。

Update:このAPTライブラリのリストを、最新バージョンにアップデートします。Ubuntuに関する最新の情報を取得するということです。

次に、管理者のパスワードを聞かれます。

Ubuntu をインストールしたときのパスワードを入力します。入力しても何も 変わらない場合は、もう一度入力してください。

パスワードが通ると、最新情報をネットから取得します。

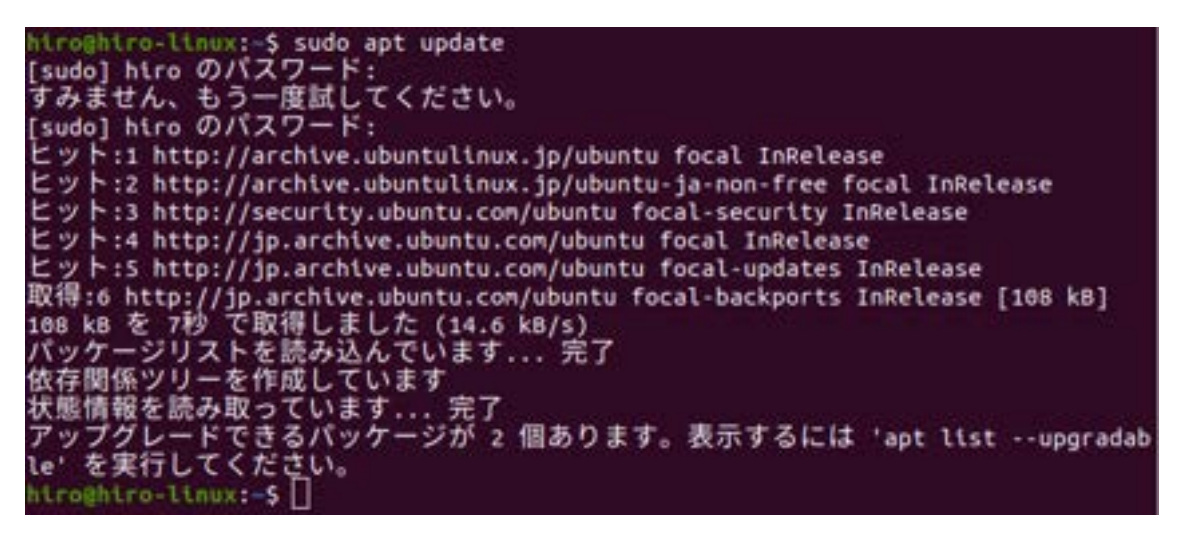

次に、

### sudo apt upgrade

と入力します。

### hiro@hiro-linux:~\$ sudo apt upgrade

この作業で、Ubuntu が最新のものになります。

htroghtro-llnux:-\$ sudo apt upgrade パッケージリストを読み込んでいます... 完了 依存関係ツリーを作成しています 状態情報を読み取っています... 完了 アップグレードパッケージを検出しています... 完了 以下のパッケージが自動でインストールされましたが、もう必要とされていません: glr1.2-goa-1.0 llbfprint-2-tod1 llbfwupdplugin1 llbllvn10 llbxmlb1 これを削除するには 'sudo apt autoremove' を利用してください。 以下のパッケージはアップグレードされます: update-notifier update-notifier-common アップグレード: 2 個、新規インストール: 6 個、削除: 6 個、保留: 6 個。 230 kB 中 6 B のアーカイブを取得する必要があります。 この操作後に追加で 116 kB のディスク容量が消費されます。 続行しますか? [Y/n]

yを押してエンターキーを押して続行します。

インストールが終わります。

これを削除するには 'sudo apt autoremove' を利用してください。
以下のパッケージはアップグレードされます:
update-notifier update-notifier-common
アップグレード: 2 個、新規インストール: 0 個、削除: 0 個、保留: 0 個。
230 kB 中 0 B のアーカイブを取得する必要があります。
この操作後に追加で 116 kB のディスク容量が消費されます。
続行しますか? [Y/n] y
(データベースを読み込んでいます ... 現在 184395 個のファイルとディレクトリがインストールされています。)
.../update-notifier\_3.192.30.16 amd64.deb を展開する準備をしています ...
update-notifier (3.192.30.16) で (3.192.30 に) 上書き展開しています ...
update-notifier -common\_3.192.30.16 all.deb を展開する準備をしています ...
update-notifier -common (3.192.30.16) で (3.192.30 に) 上書き展開しています ...
update-notifier -common (3.192.30.16) を設定しています ...
新パージョンの設定ファイル /etc/cron.weekly/update-notifier.desktop をインストールしています ...
新パージョンの設定ファイル /etc/xdg/autostart/update-notifier.desktop をインストールしています ...
新パージョンの設定ファイル /etc/xdg/autostart/update-notifier.desktop をインストールしています ...
新いたいます ...
1bglib2.0-0:amd64 (2.64.6-1-ubuntu28.04.4) のトリガを処理しています ...
hicolor-icon-theme (0.17-2) のトリガを処理しています ...

# Samba のインストール

ファイルサーバ用ソフト、Samba をインストールします。 以下のコマンドを入力します。

### sudo apt install Samba

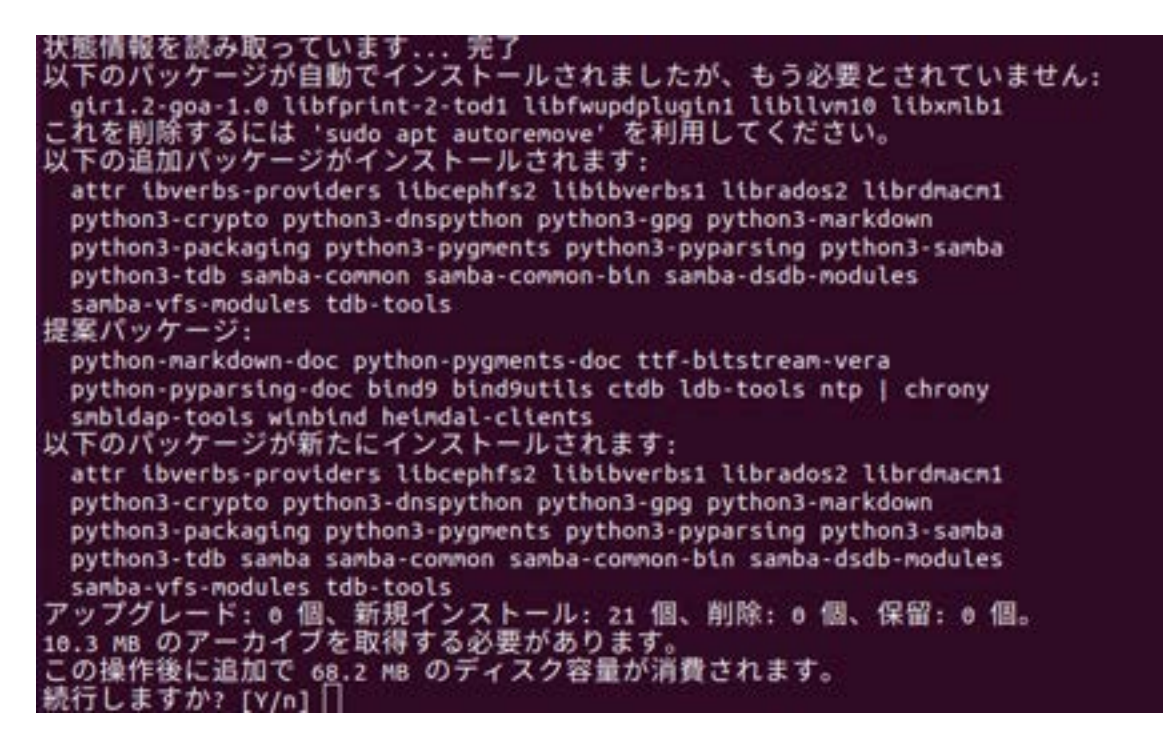

yを押してエンターキーを押して続行します。

Samba が無事にインストールされたか確認をします。

hiro@hiro-linux:~\$ systemctl status smbd

# Systemctl status smbd

と入力します。

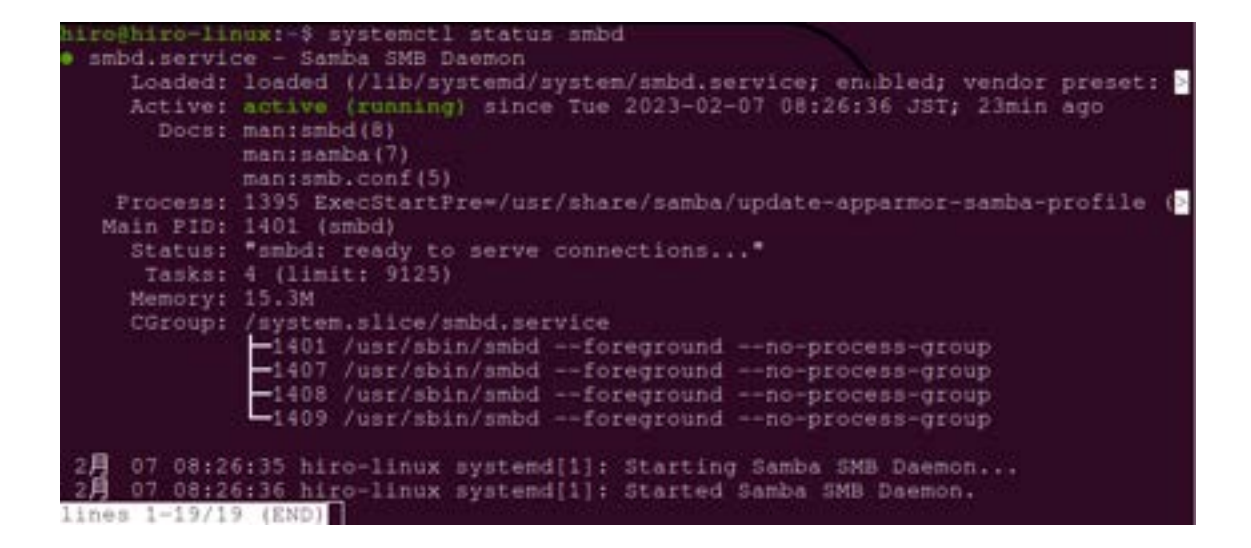

smbd は、server message block です。ネットワーク上でファイル共有やプ リンタ共有などを行うためのプロトコル(通信規約)に基づいた実行をしま す。Daemon(デーモン)とあるので Linux のバックグラウンドで動作する プログラムです。

緑色でアクティブ(ランニング)となっているので、動作しています。 ドキュメントは smbd、Samba、smb.conf があります。

「Q」を押して、最終行の END 表示を消してください。

では、次に

hiro@hiro-linux:~\$ systemctl status nmbd

# Systemctl status nmbd

と入力します。

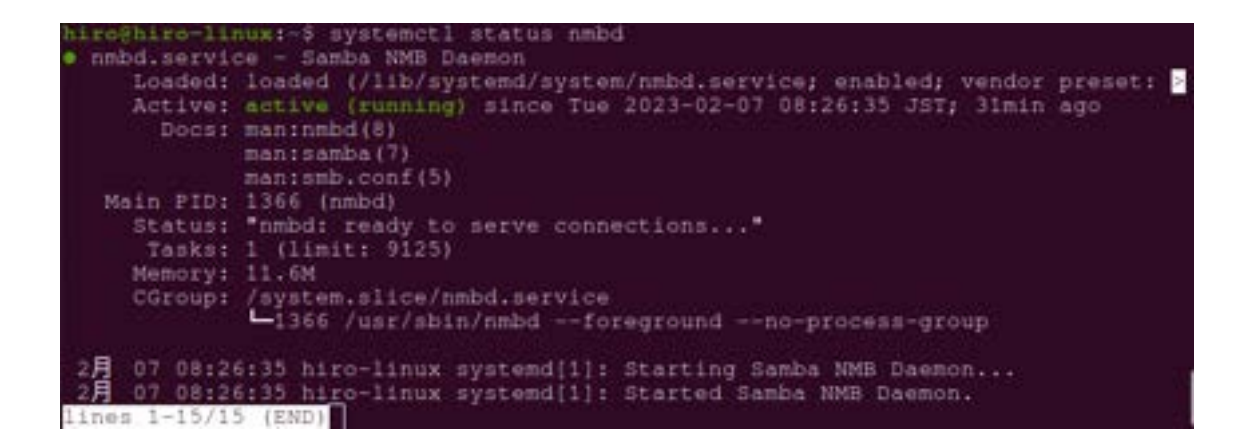

nmbd は、ホスト名(コンピューター名)でファイルサーバにアクセスするためのネームサーバーです。これに応答するとウインドウズのマイネットワーク やネットワークコンピュータに表示されます。

このように、Samba は主に、「smbd」と、「nmbd」という二つのプログ ラムで構成されています。

これで Samba のインストールが終わりました。

# Samba の設定

次に、Sambaの設定を行います。

シェルを立ち上げ

Sudo mkdir /home/share/

と入力します。

htroghtro-linux:-\$ sudo mkdir /home/share

Mkdir はディレクトリを新しく作るコマンドです。

次にこのディレクトリをフルアクセス(777)にします。書いたり読んだり 消したりできることです。

Sudo chmod 777 /home/share/

hiro@hiro-linux:-\$ sudo chmod 777 /home/share

次にファイルにアクセスした時間を記録します。(touch) 記録にフルアクセスできるようにします。

Sudo touch /etc/libuser.conf

Sudo chmod 777 /etc/libuser.conf

hiroghiro-linux:-\$ sudo touch /etc/libuser.conf hiroghiro-linux:-\$ sudo chmod 777 /etc/libuser.conf

ファイルの設定が終わったので、サンバの詳細設定を行います。

Linux の標準的なテキストエディタ Vi (visual display editor)を使って詳細 設定

# Sudo vi /etc/Samba/smb.conf

入力すると、以下のような画面が出ます。もし出ない場合は、もう一度コマン ドを入力してください。

# Sudo vi /etc/Samba/smb.conf

| P                                                                             | hiro@hiro-linux: ~ Q = -                                                                                                    | ۰ | 8 |
|-------------------------------------------------------------------------------|----------------------------------------------------------------------------------------------------|---|---|
| # us<br># (y<br># Th<br># pr<br>;;;;;;;;;;;;;;;;;;;;;;;;;;;;;;;;;;;;          | ers profiles (see the "logon path" option above)<br>ou need to configure Samba to act as a domain controller too.)<br>e path below should be writable by all users so that their<br>ofile directory may be created the first time they log on<br>ofiles]<br>comment = Users profiles<br>path = /home/samba/profiles<br>guest ok = no<br>browseable = no<br>create mask = 0600<br>directory mask = 0700                                                                                                    |   |   |
| [pri<br>c<br>b<br>p<br>g<br>r<br>c                                            | nters]<br>omment = All Printers<br>rowseable = no<br>ath = /var/spool/samba<br>rintable = yes<br>uest ok = no<br>ead only = yes<br>reate mask = 0700                                                                                                    |   |   |
| # Wi<br># pri<br>[pri<br>Pb<br>r<br>9<br># Un<br># Yo<br># ad<br># Pl<br># to | ndows clients look for this share name as a source of downloadable<br>inter drivers<br>nt\$]<br>omment = Printer Drivers<br>ath = /var/lib/samba/printers<br>rowseable = yes<br>ead only = yes<br>uest ok = no<br>comment to allow remote administration of Windows print drivers.<br>u may need to replace 'lpadmin' with the name of the group your<br>min users are members of.<br>ease note that you also need to set appropriate Unix permissions<br>the drivers directory for these users to have write rights in it<br>write list = root, @lpadmin |   |   |

<viについて>

vi (visual display editor)は、Linux の標準的なテキストエディタで す。vi はウィンドウベースではないため、各種の端末でさまざまなファイ ルの編集に使えます。

しかし、viは、一般のテキストエディタのような手軽な方法で入力できないので少しコツがいります。

ファイルがすでに存在する場合、viは既存のファイルを開きます。カー ソルは、画面の左上隅に表示され、空白行は、チルダ〇で示されます。

vi には、入力モードとコマンドモードという2種類の操作モードがあります。入力モードは、ファイルにテキストを入力するために使います。コマンドモードは、vi 特有の機能を実行するコマンドを入力するために使います。vi のデフォルトモードは、コマンドモードです。

ところが、viはユーザーが現在どちらのモードにいるのかを示さないため、コマンドモードと入力モードの区別で混乱します。

viを使って最初にファイルを開くと、常にコマンドモードになります。 ファイルにテキストを入力するには、viの入力コマンドを1つ入力しま す。入力コマンドには、現在のカーソル位置にテキストを挿入する 「i(insert)」、現在のカーソル位置の後にテキストを追加する 「a(append)」などがあります。

vi のコマンドモードに戻る場合は、Esc キーを押します。現在どちらの モードにいるのかよくわからない場合は、Esc キーを押してコマンドモー ドにした上で作業を続けます。vi がすでにコマンドモードのときに Esc キ ーを押すと、警告音が鳴ります。 「入力モード」

テキストを入力するには、viの「挿入(insert)」コマンドである「i」を 入力します。このコマンドで入力モードに切り替わります。

ここで数行の短いテキストを入力し、各行の終わりで Return キーを押 すと入力した文字はカーソルの左側に表示され、既存の文字は右側に押し 出されます。入力途中ならば、Return キーを押す前に Back Space キー で後退して再入力することによって誤りを修正できます

テキストを入力し終えたら、Esc キーを押してコマンドモードに戻ります。このとき、カーソルは入力した最後の文字に移動します。これで次のviのコマンドを入力できる状態になります。

「コマンドモード」

viを使ってファイルを開くと、コマンドモードになります。このモードでは、広範囲にわたって機能を実行するさまざまなコマンドを入力できます。viの大部分のコマンドは、1文字か2文字と数値からなっています。 また、大文字のコマンドと小文字コマンドは異なる機能を持っています。 す。たとえば、小文字のaはカーソルの右側にテキストを追加しますが、

大文字のAはその行の最後にテキストを追加できます。

viのコマンドの大部分は、Return キーを押さなくても実行されます。 ただし、コロン(!) で始まるコマンドは、最後に Return キーを押す必要 があります。

#### 「ファイルの保存と vi の終了」

viには、バッファ内容のファイル保存とviの終了を制御する類似の意味を 持つコマンドがあります。

#### 「保存」

バッファの内容を保存する(バッファの内容をディスク上のファイルに書 き込む)には、

: w

と入力して Return キーを押します。

#### 「保存と終了」

:wq

と入力して Return キーを押します。

vi に以下の詳細設定を行います。

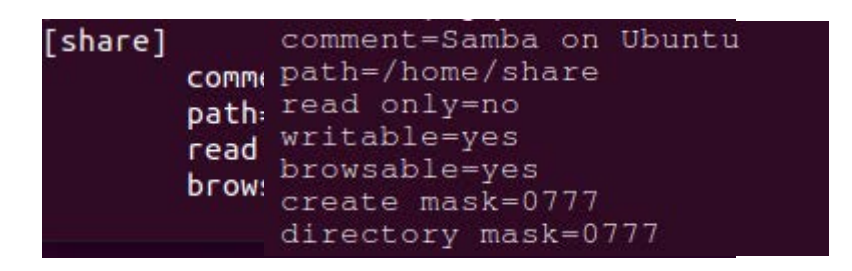

カーソルが動かない場合は、コマンドモードになっているので、「ESC」 キーを押して入力モードにしてください。 次に、「i」を押してカーソル位置に入力するインサートモードにしてくだ さい。

[share]をうちリターンキーを押します。 次に「tab」キーを押して

Comment=Samba on Ubuntu

リターンキーを押して、タブキーを押して

Path=/home/share

以下

read only =no

writable=yes

browsable=yes

create mask=0777

# directory mask=0777

と打ちます。

途中カーソルが動かなくなったら「Esc」キーを押します。 文字が入力できなくなったらiを押します。 そして、打ち終えたら

:wq

と打って、エンターキーを押してください。 これで保存されます。

うまく編集ができない場合は、次の編集方法を試してください。

# Linux の nano を使って詳細設定

# Sudo nano /etc/Samba/smb.conf

hiro@hiro-linux:~\$ sudo nano /etc/samba/smb.conf

#### 以下の画面が表示されます。

| GNU nano 4.8                                                                                                    | /etc/samba/smb.conf                                                                                            |
|----------------------------------------------------------------------------------------------------|----------------------------------------------------------------------------------------------------|
|                                                                                                    |                                                                                                    |
|                                                                                                    |                                                                                                    |
|                                                                                                    |                                                                                                    |
|                                                                                                    |                                                                                                    |
|                                                                                                    |                                                                                                    |
|                                                                                                    |                                                                                                    |
|                                                                                                    |                                                                                                    |
| [global]                                                                                                    |                                                                                                    |
|                                                                                                    |                                                                                                    |
| Change this to the workgroup = WORKGROUP                                                                                                    |                                                                                                    |
| server string is the operation of the server string - the server string - the server s | equivalent of the NT Description field<br>erver (Samba, Ubuntu)                                                |
|                                                                                                    |                                                                                                    |
| The specific set of in<br>This can be either the<br>interface names are of<br>interfaces = 127.0.0                                                                                                    | terfaces / networks to bind to<br>c interface name of an IP address/netmask;<br>smally preferred<br>0.0/8 eth0 |
| 「ヘルプ <sup>10</sup> 書き込み<br>☆終了 <mark>10</mark> 読み込み                                                                                                    | ○○ 検索 ○○ 切り取り ○○ 均等割付 ○○ カーソル位置 ○○ 加一ソル位置 ○○ ○○○○○○○○○○○○○○○○○○○○○○○○○○○○○○○○○                                 |

nano エディタは下のメニューに従ってキーを入力すると動作をするため、vi エディタのようにキーを覚えなくてもよいのが特徴です。

#### G ヘルプ 10 書き込み 16 検索 17 切り取り 13 均等割付 16 カーソル位置 18 終了 16 読み込み 13 置換 13 貼り付け 15 スペル確認 16 行を指定

#### ^G (F1) : ヘルプ

コントロールキーを押しながらGを押します。ファンクションキーの1でも同じ動作をします。

- <sup>^</sup>X (F2) :終了
- コントロールキーを押しながら X を押します。F2 でも同じです。
- ^O(F3):書き込み
- ^J (F4):テキスト整列
- ^R (F5) : 読み込み
- <sup>^</sup>W(F6):検索
- ^Y (F7): 前ページへ移動
- ~V(F8):次ページへ移動
- ^K (F9) :1行カット
- ^U (F10) : 1 行ペースト
- ^C(F11):カーソル位置の確認
- ^T (F12) : スペルチェック

ー番下の行に以下をうち、コントロールキー+O で書き込み、名前がでた らそのままエンターキーを押して書き込み(保存)します。その後、コン トロールキー+X で終了します。

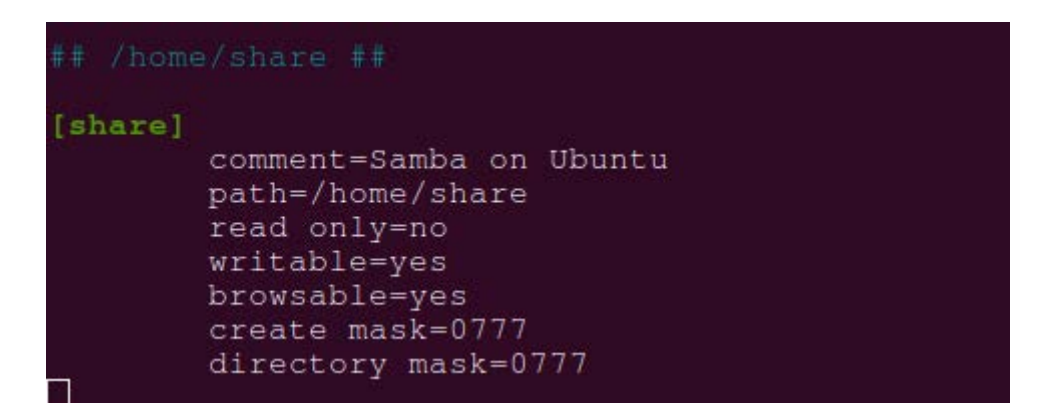

Comment=Samba on Ubuntu

Path=/home/share

read only =no

writable=yes

browsable=yes

create mask=0777

directory mask=0777

と入力します。

入力ができたら、Samba を再起動します。

Sudo systemctl restart smbd

hiro@hiro-linux:~\$ sudo systemctl restart smbd

Sudo systemctl restart nmbd

niro@hiro-linux:~\$ sudo systemctl restart nmbd

## ユーザーの追加

ファイルにアクセスできるユーザーを追加します。

Samba にアクセスするためのユーザーを登録します。Samba のユーザーは、Ubuntu Server のユーザーでなくてはいけません。まずは、次の コマンドで Ubuntu Server にユーザーを登録します。Ubuntu Server のユーザー登録ができたら、最後に Samba のユーザー登録をします。

### Sudo adduser -disabled-login animal

※ユーザー名を animal にしています。

hiro@hiro-linux:~\$ sudo adduser --disabled-login animal

ログインしなくてよいので「-disabled-login」を指定しています。

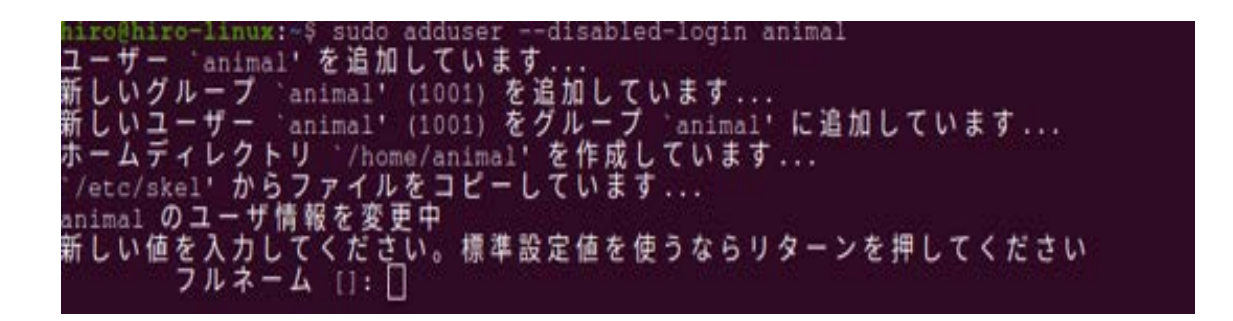

| 新しい値を入力してくださ    | い。標準設定値を使うならリターンを押してください                                                                                        |
|-----------------|----------------------------------------------------------------------------------------------------|
| フルオニム ():)      | haru aki dalama dalama dalama dalama dalama dalama dalama dalama dalama dalama dalama dalama dalama dalama dala |
| 部屋香号[]:         |                                                                                                    |
| - 戦場電話番号 ()     |                                                                                                    |
| 自宅電話番号 []       |                                                                                                    |
| その他 []:         |                                                                                                    |
| 以上で正しいですか? (Y/) | n) y[]                                                                                                    |
|                 |                                                                                                    |

※ここでは、「Full Name」(氏名)を、haru aki にしています。

「Room Number」(部屋番号)や電話番号など聞かれますが、何も書か ずエンターキーを打ちます。

「以上で正しいですか? [Y/N] 」が表示されたら、yを押して [Enter] キーを押します。 最後に Samba のユーザーに登録します。

hiro@hiro-linux:~\$ sudo pdbedit -a animal

# Sudo pdbedit -a animal

※Ubuntu のユーザー名 animal を入力します。

| パスワードを求められるので設定します。 | (例 1234) |
|---------------------|----------|
|---------------------|----------|

| hiro@hiro-linux:-\$ suc | io pdbedit -a animal                           |  |  |
|-------------------------|------------------------------------------------|--|--|
| new password:           |                                                |  |  |
| retype new password:    |                                                |  |  |
| Unix username:          | animal                                         |  |  |
| NT username:            |                                                |  |  |
| Account Flags:          | [U ]                                           |  |  |
| User SID:               | S-1-5-21-2615385677-1980255381-2131549654-1001 |  |  |
| Primary Group SID:      | 8-1-5-21-2615385677-1980255381-2131549654-513  |  |  |
| Full Name:              | haru aki                                       |  |  |
| Home Directory:         | \\HIRO-LINUX\animal                            |  |  |
| HomeDir Drive:          |                                                |  |  |
| Logon Script:           |                                                |  |  |
| Profile Path:           | \\HIRO-LINUX\animal\profile                    |  |  |
| Domain:                 | HIRO-LINUX                                     |  |  |
| Account desc:           |                                                |  |  |
| Workstations:           |                                                |  |  |
| Munged dial:            |                                                |  |  |
| Logon time:             | 0                                              |  |  |
| Logoff time:            | 木, 07 2月 2036 00:06:39 JST                     |  |  |
| Kickoff time:           | 木, 07 2月 2036 00:06:39 JST                     |  |  |
| Password last set:      | 火, 07 2月 2023 18:57:03 JST                     |  |  |
| Password can change:    | 火, 07 2月 2023 18:57:03 JST                     |  |  |
| Password must change:   | never                                          |  |  |
| Last bad password :     | 0                                              |  |  |
| Bad password count :    | 0                                              |  |  |
| Logon hours _:          | FFFFFFFFFFFFFFFFFFFFFFFFFFFFFFFFFFFFFFF        |  |  |
| hiro@hiro-linux:-\$     |                                                |  |  |

これで、ファイルサーバができました。

今回設定したファイルサーバはウインドウズでもアンドロイドでもマック OS でも Linux でもファイルの共有ができるので非常に便利です。

# Ubuntu のアップグレード

Ubuntuは定期的にパージョンアップをしています。同じバージョンは5年間はサポートしています。新しいバージョンになると膨大な数のパッケージの中には動作が不安定になるものがあります。バグ修正などが頻繁に行われるので、定期的にアップグレードをする必要があります。

今のバージョンを確認します。

# cat /etc/os-release

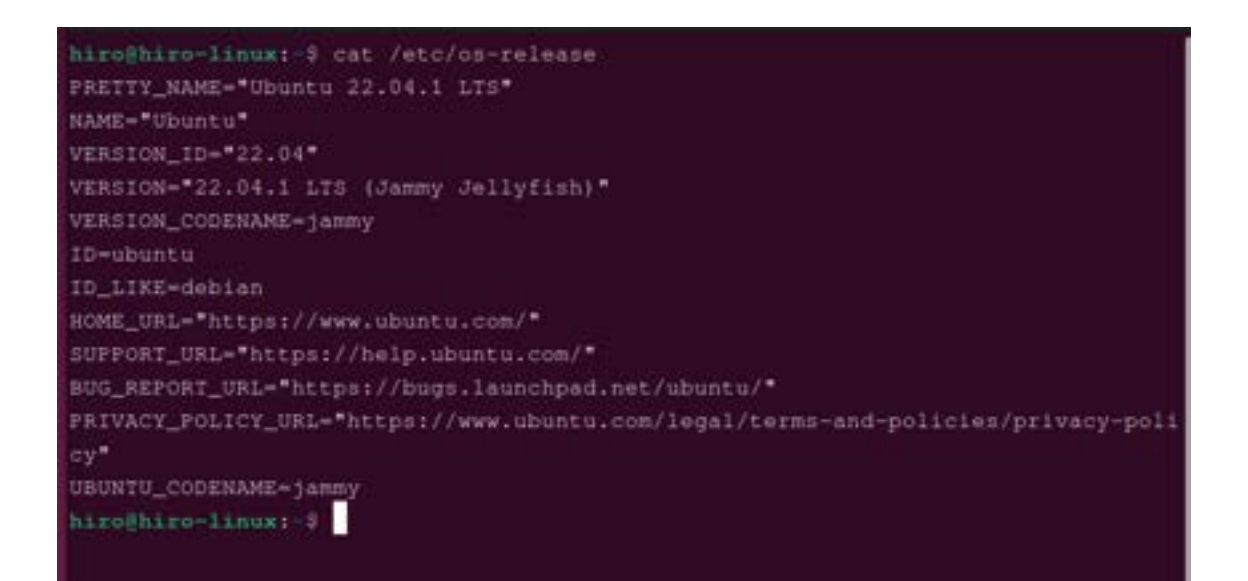

アップグレード可能なバージョンを確認します。

sudo do-release-upgrade -c

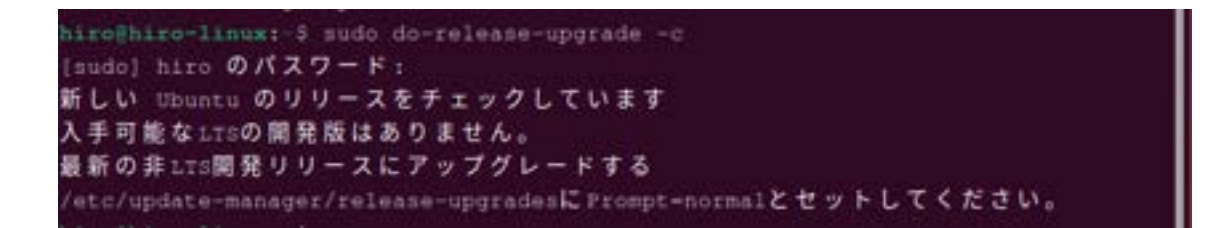

アップグレードする前にインストールされているパッケージをアップデートしてくださいの内容が出た場合

利用可能なパッケージー覧を更新します。

sudo apt update

hiroBhiro-linux:-\$ sudo apt update 取得:1 http://security.ubuntu.com/ubuntu jammy-security InRelease [110 kB] ヒット:2 http://jp.archive.ubuntu.com/ubuntu jammy-updates InRelease ヒット:3 http://jp.archive.ubuntu.com/ubuntu jammy-backports InRelease ント:4 http://jp.archive.ubuntu.com/ubuntu jammy-backports InRelease 取得:5 http://security.ubuntu.com/ubuntu jammy-security/main amd64 DEP-11 Metada ta [41.6 kB] 取得:6 http://security.ubuntu.com/ubuntu jammy-security/universe amd64 DEP-11 Metada ta[13.3 kB] 165 kB を 2秒 で取得しました (71.9 kB/s) パッケージリストを読み込んでいます...完了 状態情報を読み取っています...完了 パッケージはすべて最新です。

パッケージを更新します。

### sudo apt upgrade

hiro@hiro-linux:-\$ sudo apt upgrade パッケージリストを読み込んでいます... 完了 依存関係ツリーを作成しています... 完了 状態情報を読み取っています... 完了 アップグレードパッケージを検出しています... 完了 以下のパッケージが自動でインストールされましたが、もう必要とされていません: app-install-data-partner bsdmainutils cpp-9 gcc-10-base gcc-9-base gir1.2-coglpango-1.0 gir1.2-gnomebluetooth-1.0 gir1.2-gtkclutter-1.0 gnome-screenshot ippusbxd libamtk-5-0 libamtk-5-common libasn1-8-heimdal libcbor0.6 libcc1-0 libcdio18 libcmis-0.5-5v5 libdns-export1109 libdpkg-perl libedataserver-1.2-24 libedataserverui-1.2-2 libextutils-pkgconfig-perl libfile-fcntllock-perl libfuse2 libgdk-pixbuf-xlib-2.0-0 libgdk-pixbuf2.0-0 libgssapi3-heimdal libgupnp-1.2-0 libhandy-0.0-0 libhcrypto4-heimdal libheimbasel-heimdal libheimnt1m0-heimdal libhogweed5 libhx509-5-heimdal libicu66 libidn11 libis122 libjson-c4 libjuh-java libjurt-java libkrb5-26-heimdal libldap-2.4-2 liblibreoffice-java libllvml2 libmozjs-68-0 libmpdec2 libmysqlclient21 libneon27-gnutls libnettle7 libntfs-3g883 liborcus-0.15-0 libper15.30 libphonenumber7 libpoppler97 libprotobuf17 libpython3.8 libpython3.8-minimal libpython3.8-stdlib libqpdf26 libraw19 libreoffice-style-tango libridl-java libroken18-heimdal libsane libsnmp35

必要がなくなったパッケージを削除します。

# sudo apt autoremove -y

gnome-screenshot ippusbxd libamtk-5-0 libamtk-5-common libasn1-8-heimdal libcbor0.6 libcc1-0 libcdio18 libcmis-0.5-5v5 libdns-export1109 libdpkg-perl libedataserver-1.2-24 libedataserverui-1.2-2 libextutils-pkgconfig-perl libfile-fcntllock-perl libfuse2 libgdk-pixbuf-xlib-2.0-0 libgdk-pixbuf2.0-0 libgssapi3-heindal libgupnp-1.2-0 libhandy-0.0-0 libhcrypto4-heindal libicu66 libidnl1 libisl22 libjson-c4 libjuh-java libjurt-java libkrb5-26-heindal libldap-2.4-2 liblibreoffice-java libllvm12 libmozjs-68-0 libmpdec2 libmysqlclient21 libneon27-gnutls libnettle7 libntfs-3g883 liborcus-0.15-0 libper15.30 libphonenumber7 libpoppler97 libprotobuf17 libpython3.8 libpython3.8-minimal libpython3.8-stdlib libqpdf26 libraw19 libreoffice-style-tango libridl-java libroken18-heimdal libsane libsnmp35 libtep1-4-0 libtracker-control-2.0-0 libtracker-miner-2.0-0 libtracker-spargl-2.0-0 libunoloader-java libvpx6 libwebp6 libwind0-heimdal libwmf0.2-7 libzinnia0 linux-hwe-5.15-headers-5.15.0-58 ltrace 1z4 mysql-common neal perl-modules-5.30 pkg-config popularity-contest python3-entrypoints python3-packaging python3-requests-unixsocket python3-simplejson python3.8 python3.8-minimal syslinux syslinux-common syslinux-legacy tegaki-zinnia-japanese ure-java vino xul-ext-ubufox アップグレード: 0 個、新規インストール: 0 個、削除: 106 個、保留: 0 個。 この操作後に 412 HBI のディスク容量が解放されます。 続行しますか? [Y/n]

```
python3-entrypoints (0.4-1) を削除しています ...
python3-packaging (21.3-1) を削除しています ...
python3-requests-unixsocket (0.2.0-2) を削除しています ...
python3-simplejson (3.17.6-1build1) を削除しています ...
syslinux (3:6.04~git20190206.bf6db5b4+dfsg1-3ubuntu1) を削除しています ...
syslinux-common (3:6.04-git20190206.bf6db5b4+dfsg1-3ubuntu1) を削除しています ...
syslinux-legacy (2:3.63+dfsg-2ubuntu9) を削除しています ...
tegaki-zinnia-japanese (0.3-2) を削除しています ...
vino (3.22.0-6ubuntu3) を削除しています ...
xul-ext-ubufox (3.4-Oubuntul.17.10.1) を削除しています ...
libasn1-0-heimdal:amd64 (7.7.0+dfsg-3ubuntu1) を削除しています ...
Libroken18-heimdal:amd64 (7.7.0+dfsg-3ubuntu1) を削除しています ...
hicolor-icon-theme (0.17-2) のトリガを処理しています ...
gnome-menus (3.36.0-1ubuntu3) のトリガを処理しています ...
libglib2.0-0:amd64 (2.72.4-Oubuntul) のトリガを処理しています ...
libc-bin (2.35-Oubuntu3.1) のトリガを処理しています ...
man-db (2.10.2-1) のトリガを処理しています ...
libreoffice-common (1:7.3.7-0ubuntu0.22.04.1)のトリガを処理しています ...
mailcap (3.70+nmulubuntul) のトリガを処理しています ...
desktop-file-utils (0.26-lubuntu3) のトリガを処理しています ...
hiro@hiro-linux:-9
```

再起動します。

sudo reboot

hiro@hiro-linux:-# sudo reboot

アップグレードします。

# sudo do-release-upgrade

この作業は、1時間程度かかります。途中何度かストップをして続けるかどう かを聞いてきますので、yを押してエンターキーを押して続けてください。

# 第3章 Web サーバの構築

### サーバとは

サーバ(server)とは、サービス(service)をするものという意味です。どんな サービスがあるかというと、メールを送受信するもの、Web サイトを閲覧す るもの、データを保存したり検索するものなど多くの種類があります。

サーバの種類によってインストールするソフトも違います。主なサーバとソフトと特徴を表にします。

| サーバ    | ソフト例             | 特徴                   |
|--------|------------------|----------------------|
| メール    | Sendmail,plstfix | SMTP、POP,IMAP4 サーバなど |
| Web    | Apache,nginx     | Web サイトの機能           |
| DNS    | Bind             | DNS 機能               |
| DHCP   | Dhcpd            | IP アドレスを自動的に振る       |
| FTP    | Proftpd,iis      | FTP プロトコルでファイル送受信    |
| プロキシ   | Squid,nginx      | 通信の中継                |
| データベース | Mysal,postgresal | データベース               |
| ファイル   | Samba            | ファイル共有               |
| 認証     | openldap         | ユーザー認証               |

ここでは、web サーバソフトとして Apache を使います。Apache は、無料で処理速度が速い標準的なソフトです。

# Apache のインストール

パッケージのインストール先の PPA (personal package archive)を Linux の倉庫 (リポジトリ) に追加します。

# sudo add-apt-repository ppa:ondrej/apache2

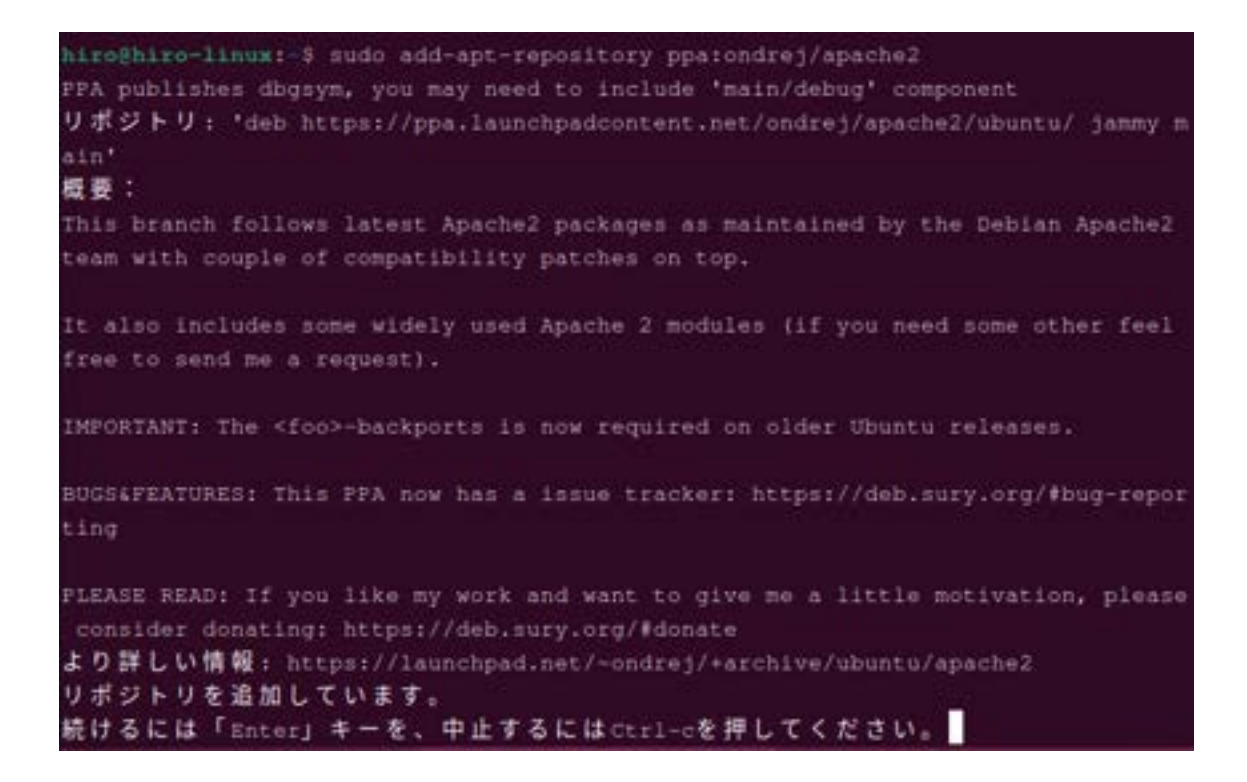

エンターキーを押して進めてください。

続けるには「Enter」キーを、中止するにはCtrl-cを押してください。 Adding deb entry to /etc/apt/sources.list.d/ondrej-ubuntu-apache2-jammy.list Adding disabled deb-src entry to /etc/apt/sources.list.d/ondrej-ubuntu-apache2-j Adding key to /etc/apt/trusted.gpg.d/ondrej-ubuntu-apache2.gpg with fingerprint 14AA40EC0831756756D7F66C4F4EA0AAE5267A6C とット:1 http://jp.archive.ubuntu.com/ubuntu jammy InRelease 取得:2 http://security.ubuntu.com/ubuntu jammy-security InRelease [110 kB] 取得:3 http://jp.archive.ubuntu.com/ubuntu jammy-updates InRelease [114 kB] 取得:4 https://ppa.launchpadcontent.net/ondrej/apache2/ubuntu jammy InRelease [2 3.8 kB] 取得:5 http://jp.archive.ubuntu.com/ubuntu jammy-backports InRelease [107 kB] 取得:6 http://jp.archive.ubuntu.com/ubuntu jammy-updates/multiverse amd64 Packag es [8,600 B] 取得:7 http://jp.archive.ubuntu.com/ubuntu jammy-updates/multiverse i386 Package a [2,360 B] 取得:8 http://jp.archive.ubuntu.com/ubuntu jammy-updates/multiverse Translationen [2,720 B] 取得:9 https://ppa.launchpadcontent.net/ondrej/apache2/ubuntu jammy/main 1386 Pa 取得:10 https://ppa.launchpadcontent.net/ondrej/apache2/ubuntu jammy/main amd64 Packages [2,700 B] 取得:11 https://ppa.launchpadcontent.net/ondrej/apache2/ubuntu jammy/main Transl 376 kB を 6秒 で取得しました (61.2 kB/s) パッケージリストを読み込んでいます... 完了

追加ができたら、パッケージ情報を確認します。

### sudo apt show apache2

```
hiroghiro-linux:-$ sudo apt show apache2
[sudo] hiro のパスワード:
Package: apache2
Version: 2.4.55-1+ubuntu22.04.1+deb.sury.org+2
Priority: optional
Maintainer: Debian Apache Maintainers <debian-apacheëlists.debian.org>
Installed-Size: 524 kB
Provides: httpd, httpd-cgi
Depends: apache2-bin (= 2.4.55-1+ubuntu22.04.1+deb.sury.org+2), apache2-data (=
2.4.55-1+ubuntu22.04.1+deb.sury.org+2), apache2-utils (= 2.4.55-1+ubuntu22.04.1+
deb.sury.org+2), lsb-base, mime-support | media-types, perl:any, procps
Suggests: apache2-doc, apache2-suexec-pristine | apache2-suexec-custom, www-brow
Download-Size: 165 kB
APT-Manual-Installed: yes
APT-Sources: https://ppa.launchpadcontent.net/ondrej/apache2/ubuntu jammy/main a
md64 Packages
Description: Apache HTTP サーバ
Apache HTTP Server Project は、標準準拠のオープンソースソフトウェアとして、 安
全で、効率的で、拡張性のある HTTP
サーバを構築することを目的としています。 その成果は、インターネットで長い間ナン
バーワンの web サーバとなっています。
このパッケージをインストールすれば、設定ファイル、init スクリプト、 補助スクリ
ブトを含むすべてをインストールできます。
⊫ 追加レコードが 2 件あります。表示するには '-a' スイッチを付けてください。
hiro@hiro-linux:-$
```

2023 年 2 月 8 日現在、version が 2.4.55 になっています。これは、 ubuntu22.04.1 上でのバージョンになっています。もし、バージョンが低け れば、ubuntu のアップグレードをする必要があります。ubuntu のアップグ レードのページを参照してアップグレードをして最初からやり直してくださ い。 Apache をインストールします。

## sudo apt-get update

| hiro@hiro-linux: \$ sudo apt-get update                                      |
|------------------------------------------------------------------------------|
| ヒット:1 http://jp.archive.ubuntu.com/ubuntu jammy InRelease                    |
| 取得:2 http://security.ubuntu.com/ubuntu janmy-security InRelease [110 kB]     |
| ヒット:3 http://jp.archive.ubuntu.com/ubuntu jammy-updates InRelease            |
| 取得:4 http://jp.archive.ubuntu.com/ubuntu jammy-backports InRelease [107 kB]  |
| ヒット:5 https://ppa.launchpadcontent.net/ondrej/apache2/ubuntu jammy InRelease |
| 217 kB を 2秒 で取得しました (90.4 kB/s)                                              |
| パッケージリストを読み込んでいます 完了                                                         |
| hiro@hiro-linux:-\$                                                          |

続いて、

## sudo apt-get install -y apache2

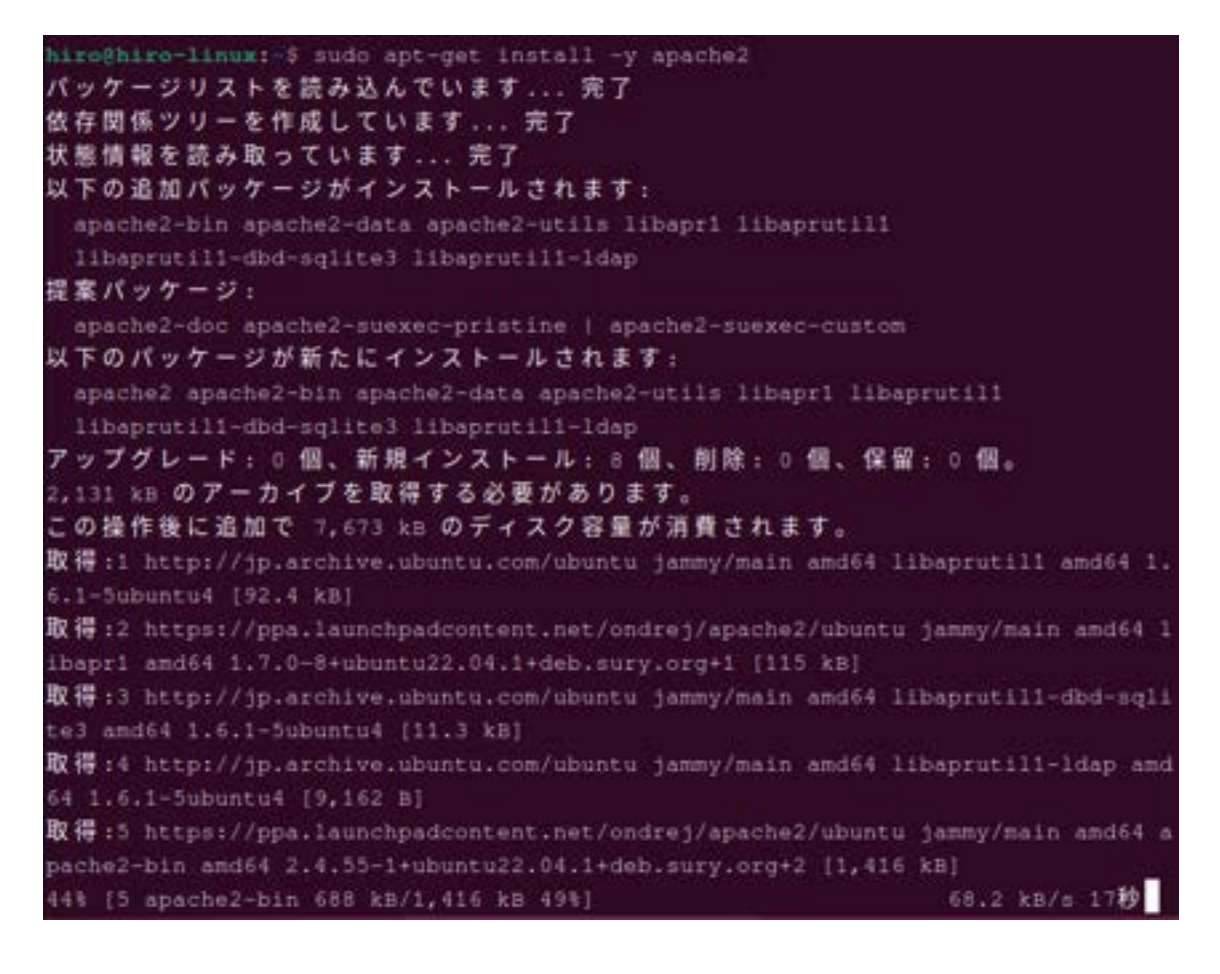

インストールが出来たら、インストールが成功し動作しているかを確認します。

sudo systemctl status apache2

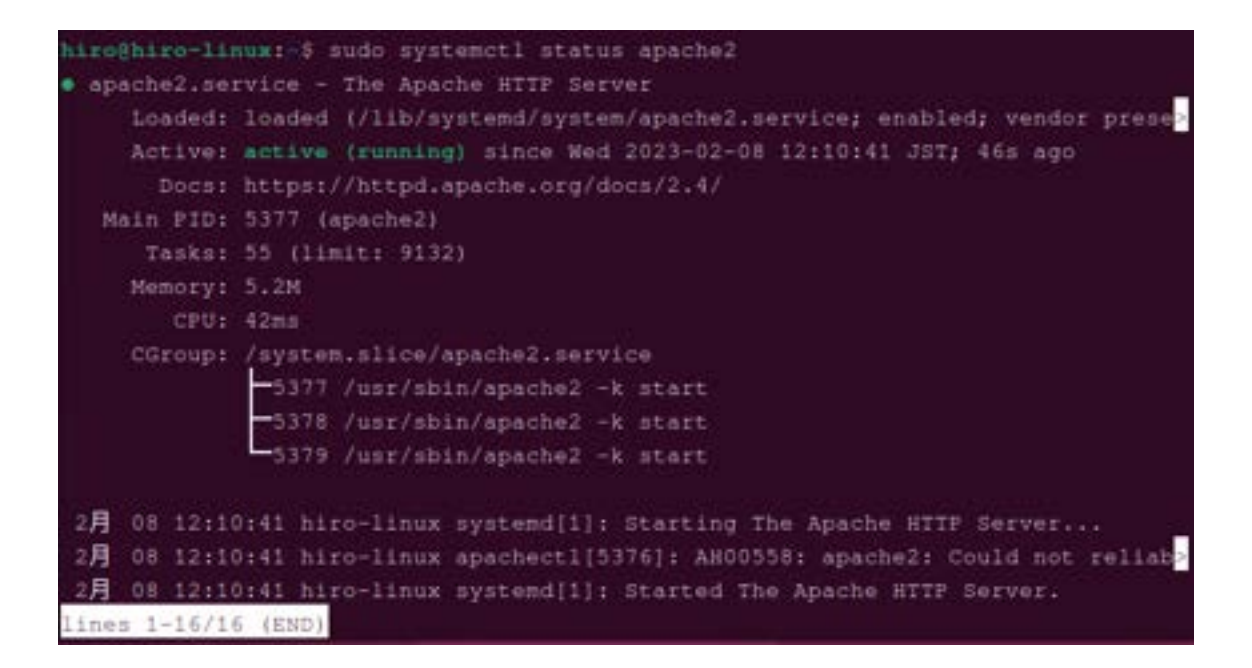

緑色で active(running)とあるので、正常に動作していることが確認できました。

左下の「lines 1-16/16(END)」は「Q」キーを押すと消えます。

# Apache のコマンド

以下に主に使うコマンドを上げます。シェルで動作を試してみてください。

systemctl start apache2

Apache のデーモンを起動します。

systemctl stop apache2

Apache のデーモンを停止します。

systemctl restart apache2

Apache デーモンを再起動します。デーモンが実行されていない場合, 起動します。

systemctl reload apache2

設定ファイルを再読込みします。

systemctl status apache2

ステータスを表示します。

# 設定ファイル

Apacheの主な設定ファイルを上げておきます。それぞれのファイルの内容を見て、詳細設定をします。

場所は/etc/apache2 にあります。

apache2.conf

Apache サーバのメインの設定ファイルです。

#### envvars

環境設定のファイルです。

#### magic

ファイルの最初の数バイトの MIME タイプを決定します。

#### ports.conf

Apache が TCP ポートを決定する指示を格納しています。
### Web サーバ動作確認

サーバとして動作しているかを確認するために、ブラウザからサーバーに接続してみます。

まず、ホストの IP アドレスを調べます。 IP アドレスとはネットワーク上に ある機器の住所です。

hostname -l

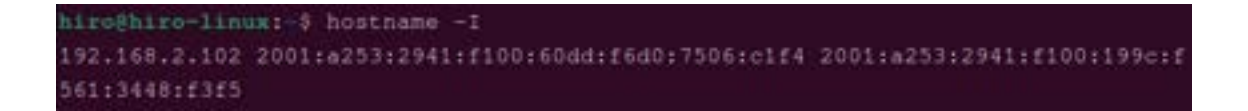

この Linux マシンの住所 (IP アドレス)は、192.168.2.102 になります。

Linux に入っている Firefox を立ち上げて、

http://192.168.2.102/

を入力してください。Apache のページが表示されます。

|                 | 7 × +                                                        |   | < 088 |
|-----------------|--------------------------------------------------------------|---|-------|
| + + C           | Q: 1982,166.2.102/                                           | + | 0 D = |
| Getting Started | Q. Aparthed Debas Default Appr it works — http://www.ust.com |   |       |
|                 | Q, 1928                                                      |   | 8     |
|                 | Q, 1920x1080                                                 |   |       |
|                 | Q. 1922年 田屋事                                                 |   |       |
|                 | 9. miałł                                                     |   |       |
|                 | Q, 192,568101                                                |   |       |
|                 | Q, 1922年 和智                                                  |   |       |
|                 | Q. 1925                                                      |   |       |
|                 | Q. 1922W                                                     |   |       |
|                 | Q, 1928                                                      |   |       |

### 以下のファイルが表示され、ウェブサーバーとして機能していることが確認で きます。

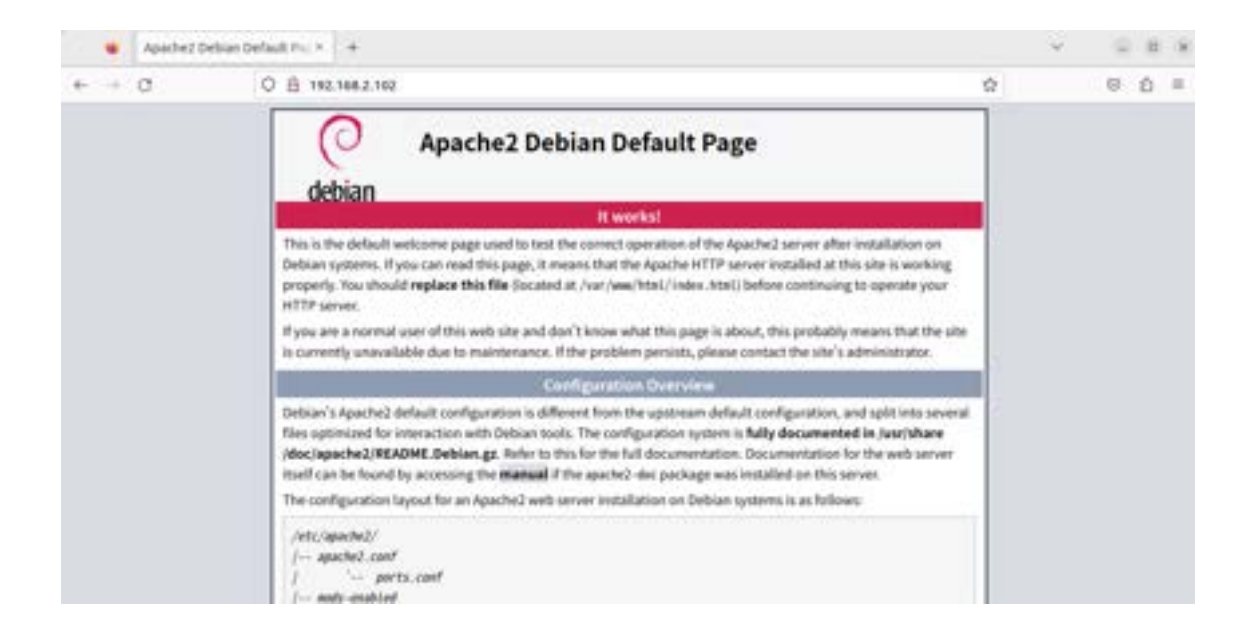

### ポート・IP アドレス

ファイアウォールの設定をする前に簡単に用語の説明をします。

「ポート」

IP アドレスにある PC の、どのソフトで使用するかを指定するものです。 HTTP は 80 番ポート、HTTPS は 443 番ポートです。

ſ₽v4J

アドレスを32ビットのデータで表し約43億個あります。

「255.255.255.255」等で表されるもの。(2の8乗)×4で2の32 乗個になります。

ſI₽v6J

アドレスを 128 ビットのデータで表し約2の 128 乗個あります。320 兆 ×1 兆×1 兆個です。(3.4×10の38 乗)

「2001:0db8:bd05:01d3:355a:1fe0:0001:1eee」(16 進法で表す)

## ファイアウォール設定

ファイアウォールのインストールを確認して有効にします。 そして、ポートを開いてファイアウォールの動作確認をします。

念のためファイアウォールをインストールします

sudo apt install ufw

hiro@hiro-linux:-\$ sudo apt install ufw

ファイアウォールを有効にします。

sudo ufw enable

hiroghiro-linux:-> sudo ufw enable ファイアウォールはアクティブかつシステムの起動時に有効化されます。 hiroghiro-linux:-> sudo ufw allow 80/top

### ufw について

ufwは一度有効化すると、システム起動時に自動的に有効になります。

ufw の操作は、ターミナルから行います。 [アプリケーション] → [ アクセサリ] → [端末] を開いて操作を行ってください。ufw は基本的 に、「デフォルトではあらゆる外部からの通信を拒否し、許可する通信 を定義していく」形で設定を行います。(「sudo ufw default ALLOW」 を実行することで、「デフォルトでは全て通すが、不要な通信のみを落 とす」設定にすることも可能です。)

Windows 環境向けの統合セキュリティソフトが提供する「ソフトウェアファイアウ ォール」の多くは、「内側から外側に出て行く通信」(アウトバウンド)と「外側か ら内側に入ってくる通信」(インバウンド)の双方を制御することができますが、( 今のところ)ufw はあくまでインバウンド通信の制御に特化しています。

ufw enable を実行して全ての通信を遮断したら、「必要なポートを開く」作業を行います。

SSH や IMAP、HTTPS の BASIC 認証などの、パスワードによる認証を用いるサービスでは、「でたらめなパスワードを打ち込み続け、偶然正しいものと 一致することを期待する」(ブルートフォース)攻撃への対策が必要です。

SSH では公開鍵による認証を行うことで、パスワードよりも強固な、事実上 ブルートフォース攻撃では破れない設定にすることも可能ですが、鍵の管理が 面倒など、パスワード認証に比べて不便な点もあり、すべての場合で利用でき るわけでもありません。

すでに ufw と iptables の比較のところでも触れたように、このような場合は ufw の「接続頻度を制限する」機能が便利です。この指定は LIMIT キーワード を用いて行います。以下のように操作しておくことで、「執拗に接続してくるアク セス」を拒否することが可能です。

## ポート開放

Apache のポートを開きます。

sudo ufw allow 80/tcp

hiro@hiro-linux:-\$ sudo ufw allow 80/tcp ルールを追加しました ルールを追加しました (v6)

ssh のポートを開きます。

sudo ufw allow 22/tcp

hiro@hiro-linux:-5 sudo ufw allow 22/tcp ルールを追加しました ルールを追加しました\_(v6) ファイアウォールを再読み込みします。

# sudo ufw reload

hiro@hiro-linux: \$ sudo ufw reload ファイアウォールを再読込しました

ファイアウォールの動作確認をします。

## sudo ufw status

| <del>hiro@hiro-linux:-</del> \$ su<br>状態: アクティブ | do ufw status |               |
|-------------------------------------------------|---------------|---------------|
| то                                              | Action        | From          |
|                                                 |               |               |
| 80/tcp                                          | ALLOW         | Anywhere      |
| 22/top                                          | ALLOW         | Anywhere      |
| 80/tcp (v6)                                     | ALLOW         | Anywhere (v6) |
| 22/tcp (v6)                                     | ALLOW         | Anywhere (v6) |

## HTTP サーバの動作確認

これでポートの開放とファイアウォールの設定が終わりました。サーバとして最低限必要な設定は終わりました。

実際にページを作って HTTP サーバとして動かしてみましょう。

ページを書き込むディレクトリに移動します。

cd /var/www/html/

iroghiro-linux:-9 cd /var/www/html/

cdはカレントディレクトリです。指定したディレクトリに移動します。

nano エディタを起動して記述をし、test.html という名前のファイルを作ります。

sudo nano test.html

hiroShiro-linux:/ver/www/html9 sudo nano test.html

エディタが開くので、次のソースを書いてください。

<html>

<body>

Hallo!Ubuntu!

</body>

</HTML>

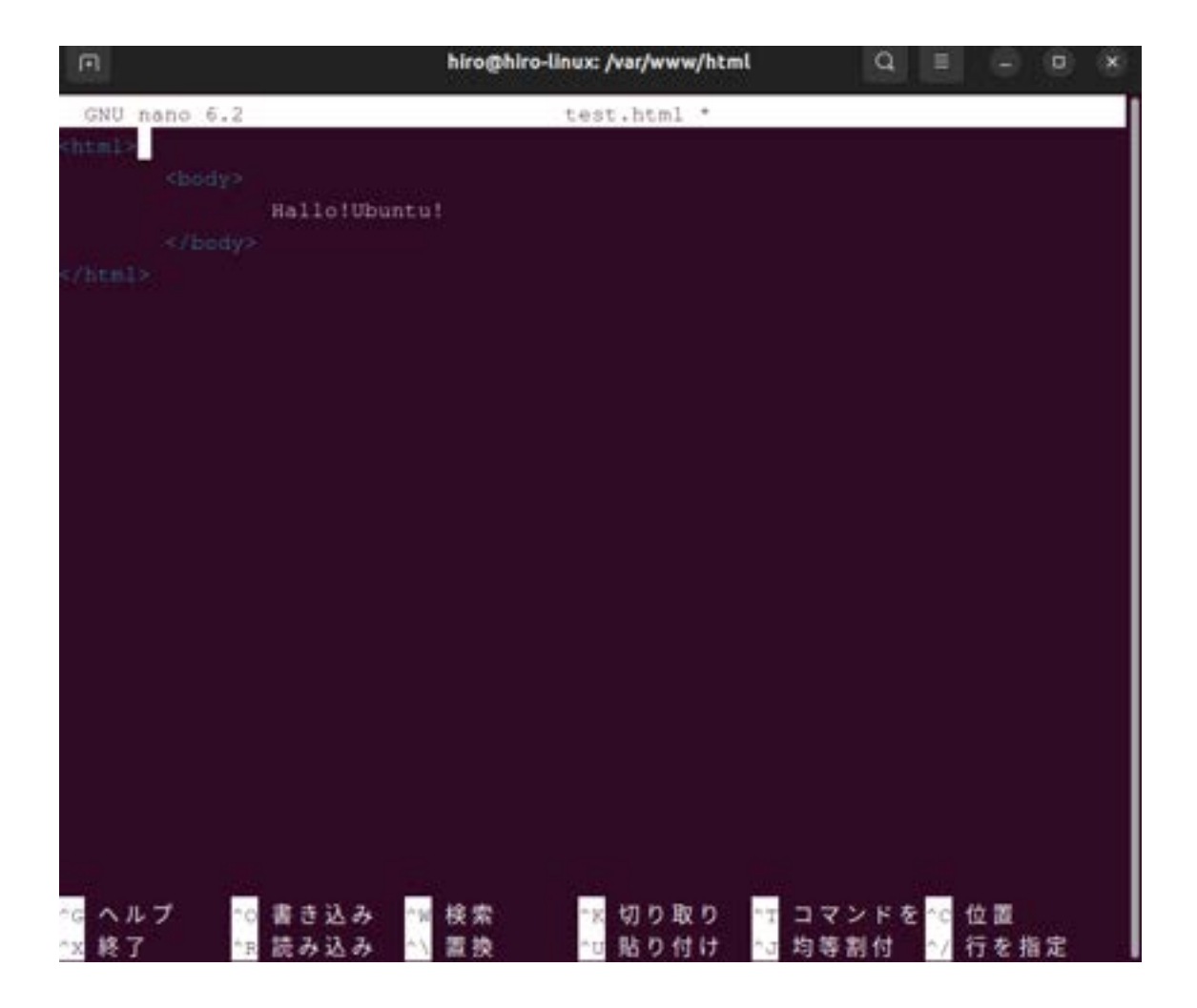

書いたら、コントロールキー+「O」を押します。

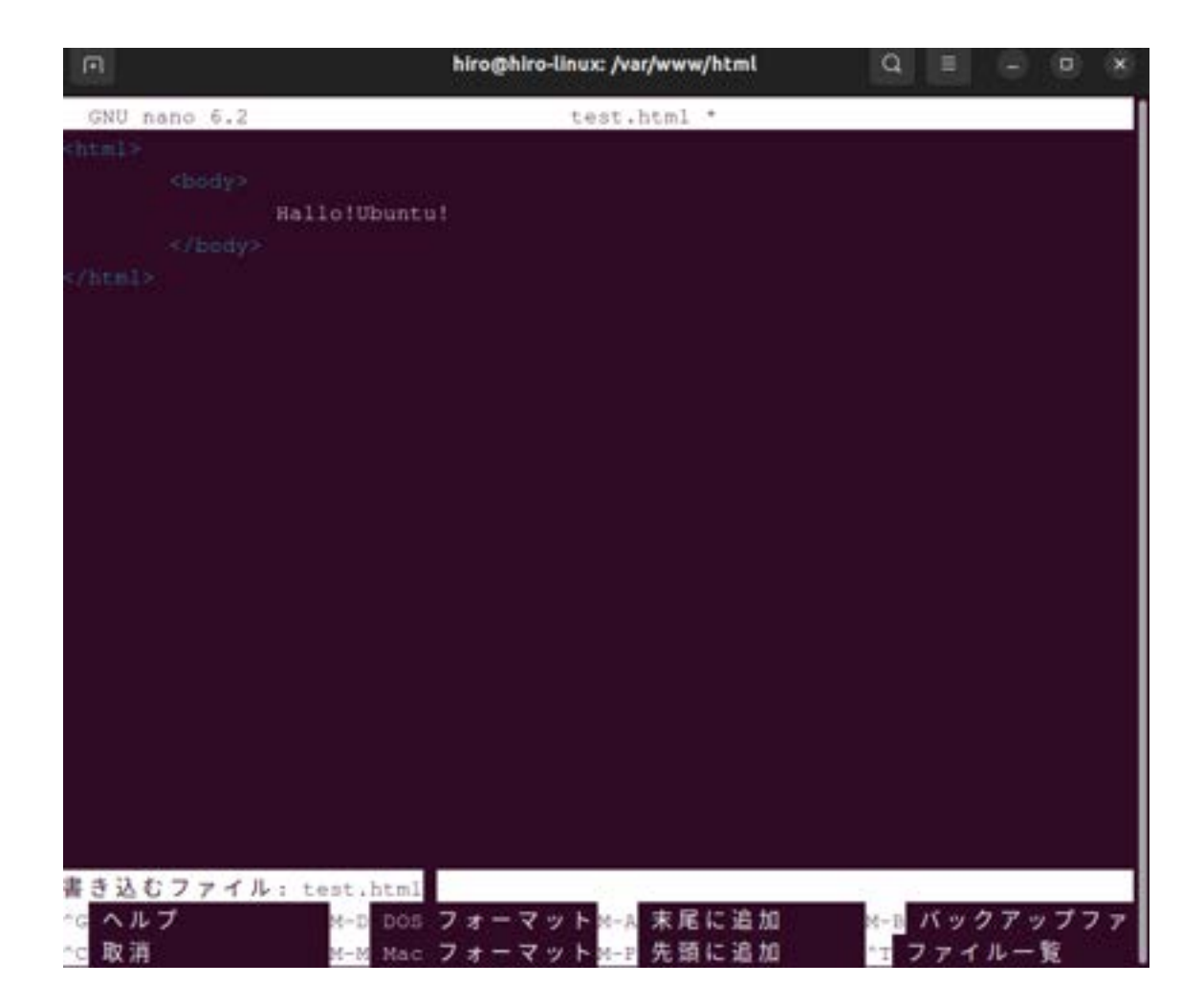

書き込むファイルを確認してくるので、エンターキーを押します。

ブラウザで確認します。

FireFox を起動して、

http://192.168.2.102/test.html

を入力してページを表示させます。

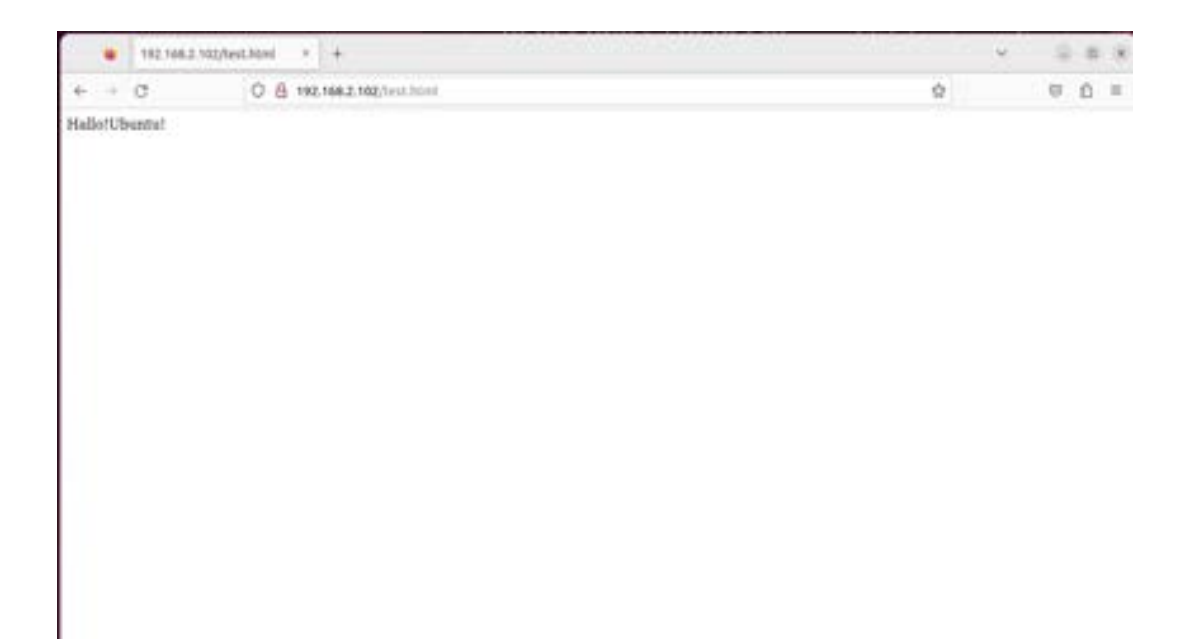

これで、webサーバが完成しました。wifiを接続して格納されたデータを閲覧 することができます。

# HTML ディレクトリ

ホームをクリックします。

| ( ) @ #-A   |               | t Q | 32     | ¥    | =   | 4   |      | 00 |
|-------------|---------------|-----|--------|------|-----|-----|------|----|
| ③ 最近開いたファイル | 8.11          |     | <br>44 | χ    |     |     | 新日   |    |
| * 星行さ       | home          |     | 0個     | 07   | 174 | A   | आश   | \$ |
| @ #-4       | share         |     | 0.55   | 07   | 171 | , A | 用用   | \$ |
| ₫ ダウンローF    | snap          |     | 3 1    | 07   | 174 |     | 市日   | ά  |
| 回 ドキュメント    | ダウンロード        |     | 0.61   | 107  | 174 | я   | 10   | \$ |
| 日 ビデオ       | ■ テンプレート      |     | 0.15   | 07   | 194 | - 1 | 18 B | \$ |
| Д ミュ−ジック    | <b>デスクトップ</b> |     | 0.5    | 07   | 174 | 1   | 曜日   | \$ |
| 氏 ゴミ鞘       | E F#3X2F      |     | 0.03   | 107  | イテム | 1 A | 曜日   | \$ |
| + 他の場所      | <b>国</b> ビデオ  |     | 0.5    | 07   | 174 | 8   | 曜日   | 骨  |
|             | 1000 ビクチャ     |     | 1.6    | 10.7 | 474 |     | 昨日   | \$ |
|             | こ ミュージック      |     | 0 51   | 07   | 194 | 1   | 曜日   | \$ |
|             | -             |     |        |      |     |     |      |    |

## 他の場所をクリックします

| ( ) + 他の場所                                                                                                    |                                                                                         | t Q       | 10 10 10             | (i) (ii) (ii) |
|----------------------------------------------------------------------------------------------------|-----------------------------------------------------------------------------------------|-----------|----------------------|---------------|
| <ul> <li>② 最近開いたファイル</li> <li>★ 星付き</li> <li>④ ホーム</li> <li>④ ダウンロード</li> <li>④ ドキュメント</li> <li>曰 ビデオ</li> <li>〇 ビクチャ</li> <li>刀 ミュージック</li> <li>⑤ ゴミ箱</li> <li>+ 他の場所</li> </ul> | このコンピューター<br>■ コンピューター<br>ネットワーク<br>■ EPSON PX-M850F<br>■ HRO-LINUX<br>② Windows ネットワーク | 54        | 26.2 CB/250.4 CB (03 | 20104         |
|                                                                                                    | サーバーへ接続(5)                                                                              | サーバーアドレスを | λ.tl                 | ~             |

## 一番下の「var」ディレクトリをクリックします

| ( ) 回コンビュ・      | -9-      | 1 Q. | 88 ~ E              | = 0 ×     |
|-----------------|----------|------|---------------------|-----------|
| ③ 最近開いたファイル     | 名前       |      | サイズ                 | 更新日       |
| ★ 星付き           | root     |      | <ul> <li></li></ul> | 昨日        |
| Q #-4           | run      |      | 45個のアイテム            | 09 1 18   |
| ₫ ダウンロード        | a bia    |      | 100 Block (0)       | m D       |
| 🖻 ドキュメント        | sum      |      | 395 1810 7 H 7-24   | 1111      |
| 日 ビデオ           | snap     |      | 12 個のアイテム           | 昨日        |
| 国 ビクチャ          | srv      |      | 0個のアイテム             | 2020年5月5日 |
| <b>□</b> ミュージック | sys      |      | 11側のアイテム            | 08:36     |
| ◎ ゴミ箱           | tmp      |      | 13個のアイテム            | 11:01     |
| + 他の場所          | usr 📷    |      | 12個のアイテム            | 2020年8月8日 |
|                 | ar var   |      | 15個のアイテム            | 昨日        |
|                 | swapfile |      | 2.1 GB              | 月曜日       |

#### 一番下の「www」をクリックします

| ( ) 回コンピュ   | -9- / var | 1 Q | 88 ~ E    | = 0 ×     |
|-------------|-----------|-----|-----------|-----------|
| ③ 最近開いたファイル | 名前        |     | ~ サイズ     | 更新日       |
| * 星付き       | tock      |     | 4個のアイテム   | 08:36     |
| G #-4       | log       |     | 42 盛のアイテム | 08:36     |
| ダウンロード      | mail      |     | 0個のアイテム   | 2020年5月5日 |
| 日 ビデオ       | metrics   |     | 0個のアイテム   | 2020年8月8日 |
| 図 ピクチャ      | opt opt   |     | 0 ⑪のアイテム  | 2020年5月5日 |
| ♬ ミュージック    | Tun 🐻     |     | 45個のアイテム  | 09:18     |
| ® ゴミ箱       | snap      |     | 10個のアイテム  | 昨日        |
| + 他の場所      | spool     |     | 7個のアイテム   | 月曜日       |
|             | tmp       |     | 12個のアイテム  | 11:01     |
|             | www       |     | 1畳のアイテム   | 昨日        |

「html」ディレクトリがあります。この中に html ファイルが入っています。

| ( ) 🛛 🗐 3>83-8- / var / www | 1 Q | ⊞ v ≡   | . 0 x |
|-----------------------------|-----|---------|-------|
| ③ 最近開いたファイル 名前              |     | ~ 94%   | 更新日   |
| * 星付き btml                  |     | 4個のアイテム | 昨日    |
| 0 #-4                       |     |         |       |
| ₫ ダウンロード                    |     |         |       |
| F#3×>+                      |     |         |       |
| 日 ビデオ                       |     |         |       |
| 図 ピクチャ                      |     |         |       |
| <i>□</i> ミュージック             |     |         |       |
| 虎 ゴミ箱                       |     |         |       |
| + 始の場所                      |     |         |       |
|                             |     |         |       |

「html」ディレクトリをクリックします。

| ( )    目 コンピューター / var / www / 1 | itml E Q | II × =  | - 0 × |
|----------------------------------|----------|---------|-------|
| ③ 最近開いたファイル 名目                   |          | - #4X   | 里明日   |
| * 星付き index.html                 |          | 10.7 kB | 約日    |
| G ホーム 💮 test.html                |          | 48 パイト  | 昨日    |
| § ダウンロード                         |          |         |       |
| F#1X>F                           |          |         |       |
| 日 ビデオ                            |          |         |       |
| ■ ピクチャ                           |          |         |       |
| ∬ ミュージック                         |          |         |       |
| 8 J8N                            |          |         |       |
| + 他の場所                           |          |         |       |
|                                  |          |         |       |
|                                  |          |         |       |
|                                  |          |         |       |

このディレクトリに画像を移動します。しかし、このままでは管理者として開いていないので、ディレクトリの操作はできません。

このディレクトリが表示されているとき、「コントロールキー」+「L」のキ ーを同時に押します。そうすると、上の窓にパスが表示されます。 「var の中の www の中の html の中」という意味です。

| (3) × Q Ⅲ ∨ Ξ = | 0 ×                                            |
|-----------------|------------------------------------------------|
| ~ サイズ           | 201                                            |
| 10.7 kB         | 昨日                                             |
| 488.75(-4" (+   | 約日                                             |
|                 |                                                |
|                 |                                                |
|                 |                                                |
|                 |                                                |
|                 |                                                |
|                 |                                                |
|                 |                                                |
|                 | (3) × Q 田 · = −<br>· サイズ<br>10.7k8<br>-40.7(イト |

ここで、パスの前にカーソルを持っていって、

## admin://

と入力します。

| ( ) admin:///ver/ | www/html/  | ) | × | Q |         | ==             | × | = | D  |        |
|-------------------|------------|---|---|---|---------|----------------|---|---|----|--------|
| ③ 最近開いたファイル       | 8.81       |   |   |   | - w ) ( | サイズ<br>10.7 ki |   |   | .) | を新日 四日 |
| * 星付き             | (Thursday) |   |   |   |         |                |   |   |    |        |
| G #-4             | test.html  |   |   |   | 8       | 18/14          | 5 |   |    | 17 E   |
|                   |            |   |   |   |         |                |   |   |    |        |
| 回 ドキュメント          |            |   |   |   |         |                |   |   |    |        |
| 日 ビデオ             |            |   |   |   |         |                |   |   |    |        |
| 国 ピクチャ            |            |   |   |   |         |                |   |   |    |        |
| ♬ ミュージック          |            |   |   |   |         |                |   |   |    |        |
| 商, ゴミ籍            |            |   |   |   |         |                |   |   |    |        |
| + 他の場所            |            |   |   |   |         |                |   |   |    |        |

# admin:///var/www/html/

※スラッシュが3本になっていることに注意してください。

確認できたら、エンターキーを押してください。

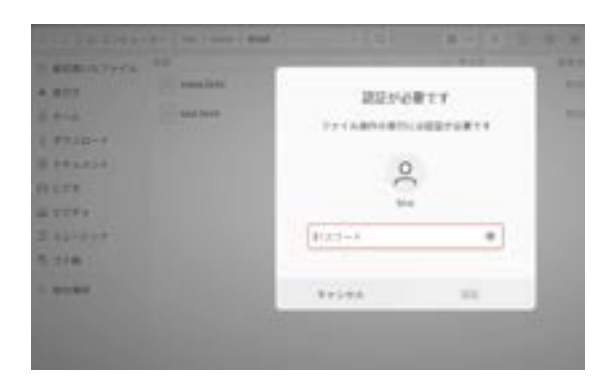

パスワードが求められますので、パソコンにログインするときのパスワードを 入力してください。

| < > 8  | 🖗 Administrator Root / var / www / html | 1 Q. | 88 ~ ≡    | - 0 × |
|--------|-----------------------------------------|------|-----------|-------|
| ③ 最近開い | たファイル名前                                 |      | ~ サイズ     | 更新日   |
| * 星付き  | index.html                              |      | 10.7 kB   | 昨日    |
| û *-4  | 4/0 test.html                           |      | 48 /1 T F | 昨日    |
|        | - F                                     |      |           |       |
| D F#1× | 2F                                      |      |           |       |
| 日 ビデオ  |                                         |      |           |       |
| 図 ピクチャ |                                         |      |           |       |
| ∏ ≷⊐-9 | v7                                      |      |           |       |
| 急 ゴミ和  |                                         |      |           |       |
| + 他の場所 |                                         |      |           |       |
|        |                                         |      |           |       |

これで管理者としての権限が反映されました。さて、ここにスクリーンショットの画像を移動して、FireFoxで表示させてみましょう。

キーボードの右上に「PRT SCR」キーがあるので押してください。 ※PRT SCR (Print Screen)。画面や範囲指定した範囲の画像を保存します。

このように表示されたら、中央上の「画面」を選んで、中央下の丸いボタンを クリックします。これで画面のスクリーンショットが保存されました。

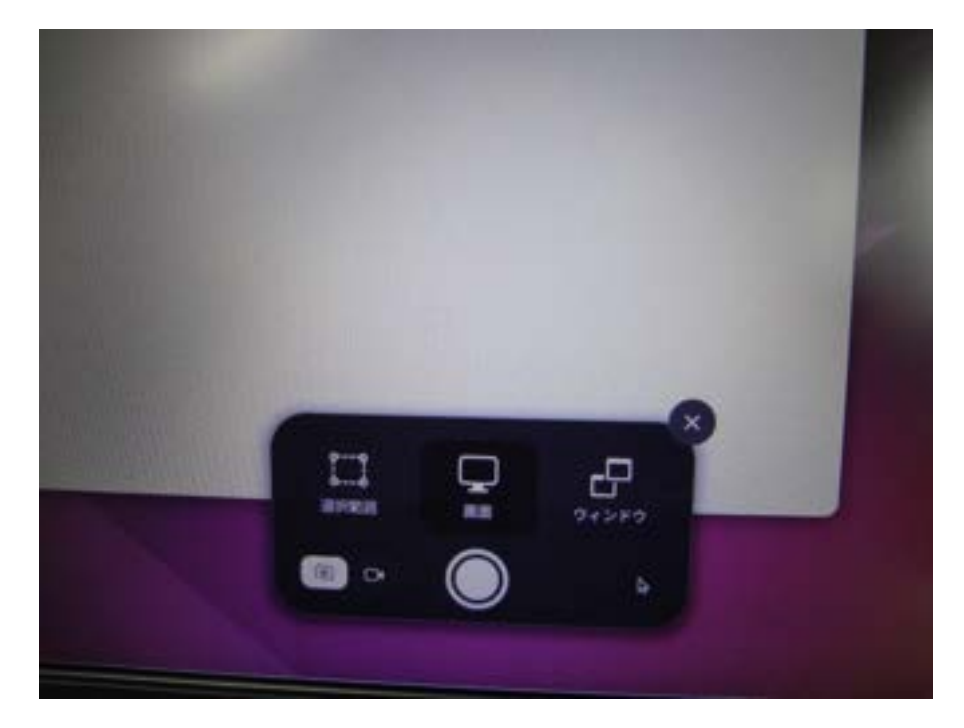

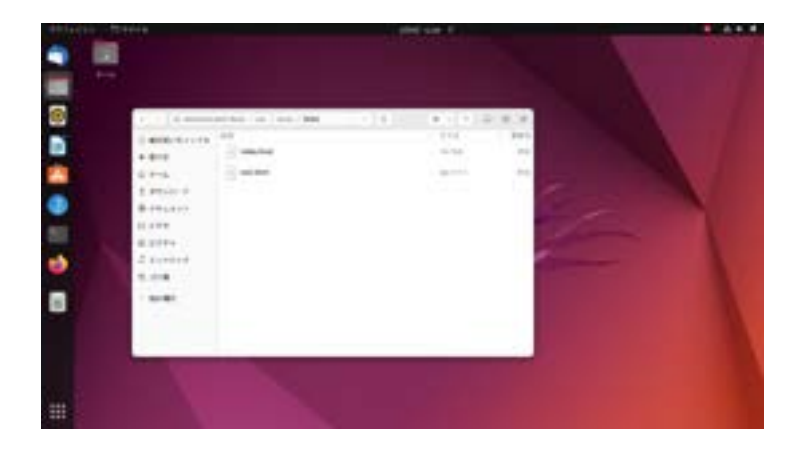

スクリーンショットの保存場所を開いて、コピーします。

デスクトップのファイルをクリックします。下の画面になったら、ピクチャを 開いてください。

| ( ) @#~h    |            | 1.9 |      | 12   | -  |      | -          | -     |   |
|-------------|------------|-----|------|------|----|------|------------|-------|---|
| ③ あど用いたファイル | 6.0        |     | 1    | ŧЮ   | ٢. |      |            | 8.0   |   |
| * 8100      | home home  |     | - 3  | -    | 27 | 172  | . 1        | 81    | ۰ |
| Q #-4       | share .    |     |      | -    | 17 | 174  | 6.1        | 11.14 | * |
| § 9'⊅>D−F   | snap       |     | - 3  | -    | ír | ++4  |            | *5    |   |
| B F#aX>F    | 10 99>D-F  |     | - 14 | -    | 10 | (ra  |            | 11.00 |   |
| E 674       | R PUTL-1   |     |      |      |    |      |            |       |   |
| 図 ビクチャ      |            |     |      |      |    |      |            |       |   |
| ∴ za-999    | デスクトップ     |     | 20   | 1921 | 17 | 47.5 | 6 . IN     | 単口    | * |
| 5.218       | E #12X>F   |     | 1    | -    | 62 | 194  |            | 45    |   |
| + 他の場所      | 10 CF4     |     | 0    | -    | 12 | (72  | $(\sim 10$ | 81    | ÷ |
|             | E 107F+    |     | 1    | 10   | 12 | 194  | ē 8        | #11   | ŵ |
|             | (1) ミュージック |     | 3    | -    | 2  | 174  | 0.0        | 41    |   |
|             |            |     |      |      |    |      |            |       |   |

#### この中にスクリーンショットがあるので開きます。

| 14-# @   ]    | ピクテャ      | 1 9 | п     | ×   | =   | 9  | -10  |    |
|---------------|-----------|-----|-------|-----|-----|----|------|----|
| ③ 最近開いたファイル   | 名詞        |     | ~ #4% |     |     | 10 | 肥料日  |    |
| * #112        | スクリーンショット |     | 2.9   | 107 | 194 | 32 | 1.30 | \$ |
| Q #-A         |           |     |       |     |     |    |      |    |
| 0 ネルトロード      |           |     |       |     |     |    |      |    |
| B F#aX>F      |           |     |       |     |     |    |      |    |
| 日 ビデオ         |           |     |       |     |     |    |      |    |
| 図 ピクチャ        |           |     |       |     |     |    |      |    |
| 肩 ミュージック      |           |     |       |     |     |    |      |    |
| ≜ 32 <b>8</b> |           |     |       |     |     |    |      |    |
| + 804M        |           |     |       |     |     |    |      |    |

保存されているスクリーンショットを右クリックして、コピーします。

| ③ 最近開いたファイル     | 名前                                | ∀ 9⊀X            |        | 逆新自    |   |
|-----------------|-----------------------------------|------------------|--------|--------|---|
| * 星付き           | Screenshot from 2023-02-09 11-25- | 四 画像ビューアーで開く     | Return | :25    | * |
| © #−4           | Screenshot from 2023-02-09 12-26  | 別のアプリケーションで開く(A) |        | 1:20   |   |
| <b>◎ ダウンロード</b> |                                   | 切り取り(11)         | Ctri+X |        |   |
| ₫ ドキュメント        | Screenshot from 2023-02-09 12-26- | コピー(0)           | Ctri+c | : 26   | 2 |
| ヨビデオ            | Screenshot from 2023-02-09 12-26- | 指定先へ移動           |        | : 26   | * |
| 3 PARA          | Committee from 2021 02 09 12 22   | 指定先にコピー          |        | 1      |   |
| L C 774         | Screenshot from 2023-02-09 12-27- | ゴミ箱へ移動する(V)      | Delete | 1.21   |   |
| ロ ミュージック        | Screenshot from 2023-02-09 12-27- | 7 名前を変更(M) F     |        | : 27   | * |
| 急 ゴミ箱           | Screenshot from 2023-02-09 12-29  | <b>営紙に設定</b>     |        | 1.00   |   |
| + 他の場所          |                                   | 臣稼(O)            |        |        |   |
|                 | Screenshot from 2023-02-09 12-30- | 送る               |        | 1:30 A |   |
|                 | Screenshot from 2023-02-09 12-30- | 屋を付ける            |        | 1: 30  | 4 |
|                 |                                   | プロパティ(用)         | Cirile |        | - |

コピーしたファイルを先ほどの html の中に貼り付けます。

| 🤇 🔿 🗐 Administr      | etor Root / ver / ww | w / html 1     | Q            | 11 - 1           | а н       |
|----------------------|----------------------|----------------|--------------|------------------|-----------|
| ○ 最近開いたファイル<br>+ おせき | 8.91                 |                |              | - サイズ<br>10.7 kB | ERE<br>NE |
| 4-4 Q                | test.html            |                |              | 4875471-         | 110       |
| 立 ダウンロード             |                      |                |              |                  |           |
| 🖹 ドキュメント             |                      |                |              |                  |           |
| 日 ビデオ                |                      |                |              |                  |           |
| 図 ビクチャ               |                      | 新しいフォルダー(P)    | Shift+Ctrl+N |                  |           |
| ♬ ミュージック             |                      | ブックマークに追加(8    | Ctri+D       | 1                |           |
|                      |                      | <u>能り付け(P)</u> |              |                  |           |
| 高 34箱                |                      | すべて選択(A)       | CirlaA       |                  |           |
| + 他の場所               |                      | プロバティ(4)       |              |                  |           |
|                      |                      |                |              |                  |           |

#### コピーしたファイルを右クリックして、名前を変更します。

| ( ) 💮 Administra | tor Root / var / www / html | 1 Q               | 88 ~ 1 | — о к   |
|------------------|-----------------------------|-------------------|--------|---------|
| ③ 最近開いたファイル      | 名目                          |                   | ~ サイズ  | 逆新日     |
| ★ 星付き            | Screenshot from 2023-02-    | 二字 画像ビューアーで聞く     | Return | 12 1 34 |
| © *-4            | index.html                  | 別のアプリケーションで開く(    | A)     | 终日      |
| ◎ ダウンロード         | test.html                   | 切り取り(1)           | Ctrl+X | 許日      |
| 同 ドキュメント         | 6                           | ⊐ピ-(C)            | Ctrl+C |         |
| 日 ビデオ            |                             | 指定先へ移動<br>指定先にコピー |        |         |
| 図 ピクチャ           |                             | ゴミ箱へ移動する(V)       | Delete |         |
| ♬ ミュージック         |                             | 名前を変更(M)          | F2     |         |
| 费 ゴミ箱            |                             | 壁紙に設定             |        |         |
|                  |                             | 压缩(O)             |        |         |
| + 他の場所           |                             | 送る                |        |         |
|                  |                             | プロバティ(R)          | Ct/5+I |         |

"Screenshot from 2023-02-09 12-30-39.000"を選択しました (39.3 kB)

#### 名前を「001」にします。

| C ) 🛛 🗟 Administr | utor Root / var / www / html | E Q | 88 ~ E          |                |
|-------------------|------------------------------|-----|-----------------|----------------|
| ① 最近間いたファイル       | 名前                           |     | ~ 74%           | 更新日            |
| * 星付き             | 001.png                      |     | 3%3.ktt         | 121:30         |
| Q #-4             | index.html                   |     | 10.7 kB         | 件目             |
| ₫ ダウンロード          | -/- test.html                |     | 48.75-71-       | 時日             |
| ◎ ドキュメント          |                              |     |                 |                |
| 日ビデオ              |                              |     |                 |                |
| 図 ピクチャ            |                              |     |                 |                |
| £ ミュージック          |                              |     |                 |                |
| ③ ゴミ箱             |                              |     |                 |                |
| + 他の場所            |                              |     |                 |                |
|                   |                              |     | 1001.0001中国纪1.支 | 1.t- (39.3 kB) |

#### では、ブラウザで確認します。

Firefox を立ち上げて、

例)

<u>http://192.168.2.102/001.png</u>のようにアドレスを打ちます。

192.168.2.102 はこのテキストで使っている PC の IP アドレスなので、 テキスト P.69 で使ったコマンド

## hostname -l

で調べた皆さんのIPアドレスを入れてください。

http://000.000.000.000/001.png

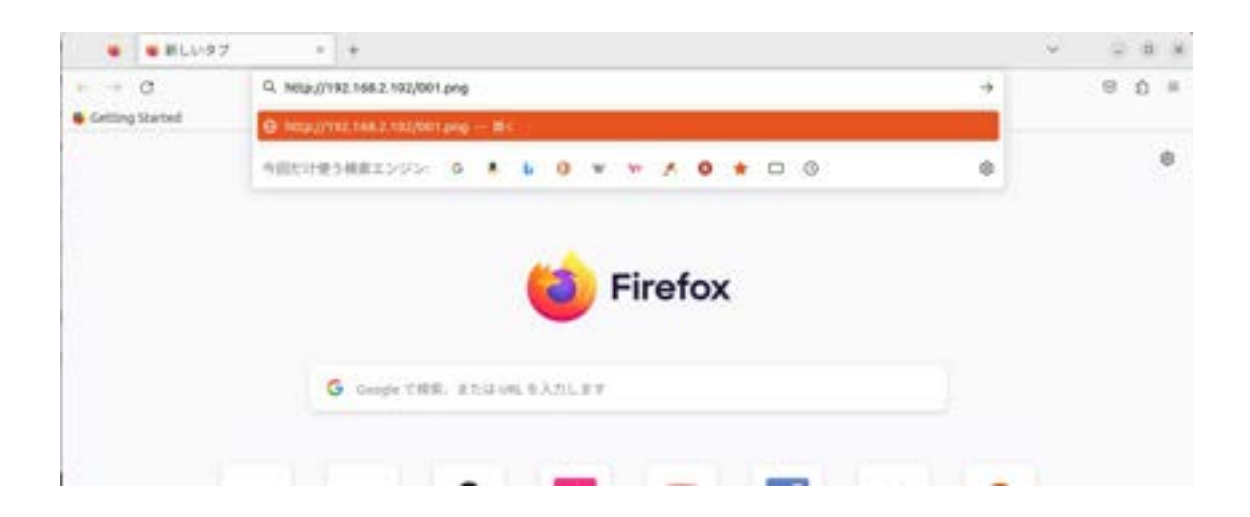

#### 入力できたら、エンターキーを押します。

このように保存したスクリーンショットが表示されたら成功です。

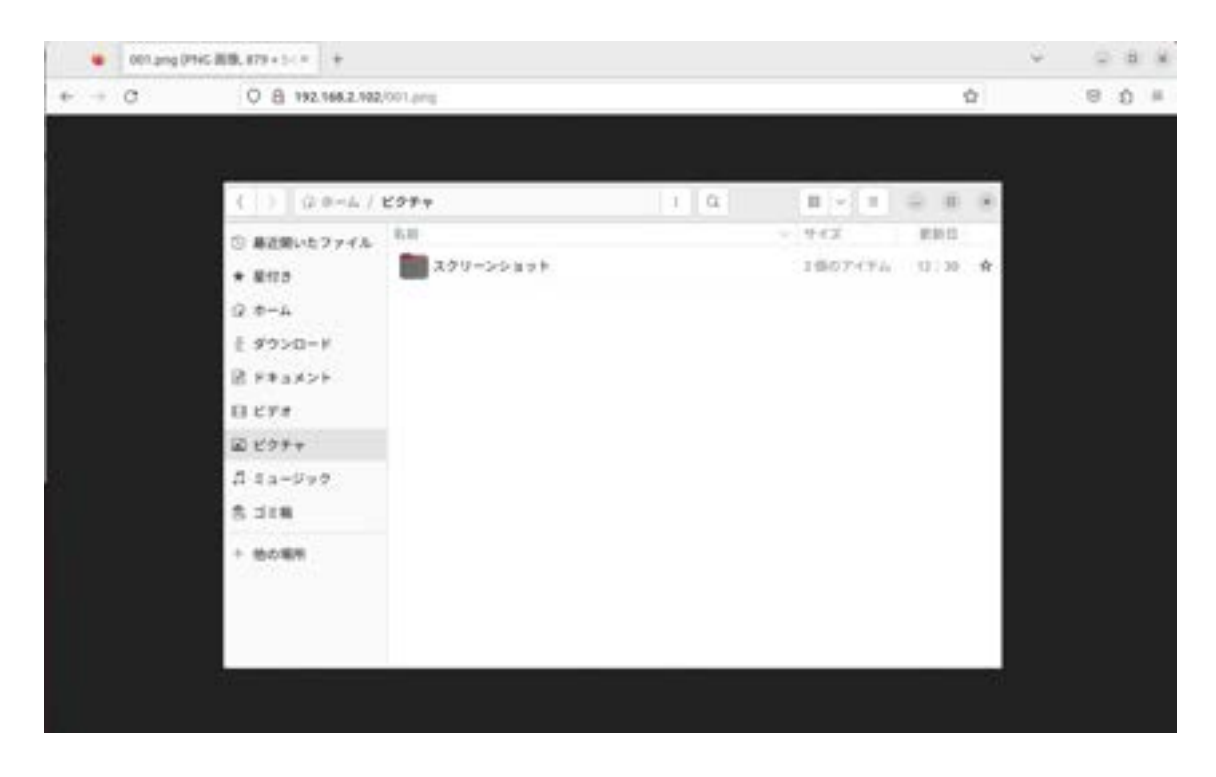

このやり方で画像や動画をこのディレクトリにアップしてください。

Web サーバをルータに接続するとインターネットと同じようにファイルの共有ができます。画像や動画もクローズのネットワークの中で視聴することができます。

#### サーバの仕組み

ここからは、これまで構築してきたサーバの仕組みについて解説をします

データの格納場所:ドキュメントルート

サーバのファイルやディレクトリ(ウインドウズで言うところのフォルダ) が置かれている上位の親ディレクトリを「ルート」といいます。よく URL で 使われるスラッシュ「/」です。

構築したサーバのドキュメントルートは、

「/var/www/html/」になっています。

ですので、var フォルダの中の www フォルダの中の html フォルダの中を 参照していることになります。

サーバを運用する場合、見られたくないディレクトリやファイルが多くあり ます。そのため、ネットワークにする場合、公開するデータをアクセスできる 場所に置き、それ以外のディレクトリはアクセスできないようになっていま す。

外部からこの公開するディレクトリに置く方法は2通りあります。外からペ ーストするなどする方法とサーバ上で作成する方法です。

外部からサーバにデータを転送する場合は、FTPを使います。この場合 FTPサーバの機能を持つソフトをサーバにインストールし、外部とファイルの やりとりができるようにします。

FTP より、セキュリティレベルが高いものとして SCP や SFTP があります。これは転送するときに暗号化をします。一般に web サーバでは SSH というソフトをインストールして使います。

以上、基礎的ではありますが本格的なサーバ構築の方法と解説を終わりま す。